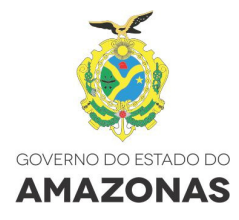

# MANUAL DE OPERAÇÃO DO SISTEMA INTEGRADO DE PLANEJAMENTO, ORÇAMENTO E GESTÃO DO ESTADO DO AMAZONAS - SPLAM

ELABORAÇÃO DA PROPOSTA QUANTITATIVA PPA 2016 - 2019

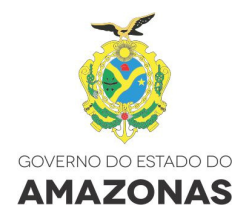

## **Prof. JOSÉ MELO DE OLIVEIRA** Governador do Estado do Amazonas

HENRIQUE OLIVEIRA Vice-Governador

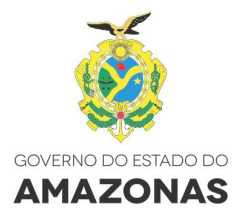

#### THOMAZ AFONSO QUEIROZ NOGUEIRA

Secretário de Estado de Planejamento, Desenvolvimento, Ciência, Tecnologia e Inovação

> RONNEY CÉSARCAMPOS PEIXOTO Secretário Executivo

> > EQUIPE DE ELABORAÇÃO

SÔNIA JANETE GUERRA DOS SANTOS GOMES Chefe do Departamento de Planejamento

MARIA DAS GRAÇAS BRANDÃO DOS REIS Gerente de Acompanhamento e Avaliação de Planos e Ações

> **ARLETE NOGUEIRA VIANA** Gerente de Elaboração de Planos e Ações

TÉCNICOS DE PLANEJAMENTO

MARIA AUXILIADORA GOMES BEZERRA MARIA CELESTE DA COSTA FREITAS MARIA DO PERPÉTUO SOCORRO REIS MACIEL SAMUEL ARTUR MAIA MENDES TAMARA JESSICA NEVES FERREIRA

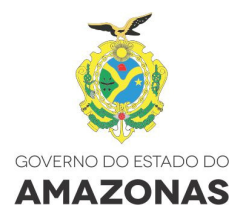

# APRESENTAÇÃO

Após o término da Proposta Qualitativa, os órgãos setoriais serão informados sobre os limites orçamentários referentes à previsão de recursos para o período de 2016 a 2019, especificados por exercício financeiro. Inicia-se então a proposição setorial quantitativa e sua validação, explicadas passo-a-passo neste Manual.

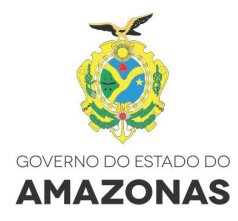

# SUMÁRIO

| 1   | DEFINIÇÃO DE PERFIS E RESPONSABILIDADES | 6  |
|-----|-----------------------------------------|----|
| 2   | ACESSO AO SPLAM                         | 7  |
| 3   | MÓDULO: PLANO PLURIANUAL                | 11 |
| 3.1 | ETAPA QUANTITATIVA                      | 11 |
|     |                                         |    |

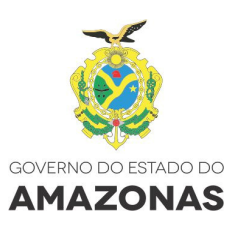

## DEFINIÇÃO DE PERFIS E RESPONSABILIDADES

#### 1.1 Formulador de Programa e Ação (FPA)

É o responsável pelos Programas e Ações a ele vinculadas. Compete ao Formulador de Programa e Ação:

Consultar a agenda de trabalho; visualizar a árvore de seleção da Consulta à Sociedade e definir o atendimento às demandas; visualizar os Objetivos Estratégicos de Governo (OEGs) e a Contextualização das áreas Temáticas; habilitar programa; adicionar, alterar ou excluir programa, indicador, ação, produto (desde que não esteja vinculado a nenhuma ação) e localizador; solicitar autorização (ação); autorizar solicitação (ação); visualizar o Limite Programado da UO; incluir e excluir localizadores da proposta quantitativa e fazer refletir na proposta qualitativa; migrar ação; emitir relatórios.

### 1.2 Formulador de Ação (FA)

É o responsável pelas ações a ele vinculadas. Compete ao formulador de Ação:

Consultar a agenda de trabalho; consultar a árvore de seleção da Consulta à Sociedade; definir o atendimento às demandas; visualizar os Objetivos Estratégicos de Governo (OEG) e a Contextualização das Áreas Temáticas; adicionar, alterar ou excluir ação, produto e localizador; solicitar autorização (ação); migrar ação; cadastrar, consultar, alterar e excluir produto, desde que não esteja vinculado a nenhuma ação; visualizar o Limite Programado da sua UO; incluir e excluir localizadores da proposta quantitativa e fazer refletir na proposta qualitativa; e emitir relatórios.

#### 1.3 Monitor de Planejamento

É o responsável pela análise das informações. Compete ao Monitor de Planejamento:

Monitorar o andamento dos Programas e Ações e verificar a consistência das informações registradas no Sistema; registrar as recomendações quadrimestralmente (Parecer Seplancti), caso sejam necessárias; orientar e dar apoio técnico às equipes setoriais responsáveis pelo monitoramento.

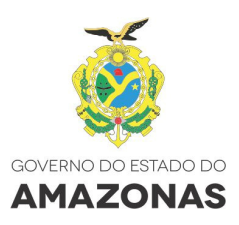

#### 1.4 Diretor de Planejamento

É o responsável pela coordenação, orientação e supervisão do processo de inserção do Plano Plurianual no SPLAM. Compete ao Diretor de Planejamento:

Programar as atividades para o processo de elaboração do Plano Plurianual; supervisionar e gerenciar as atividades do processo de elaboração; avaliar e analisar os programas e ações; formalizar e encaminhar o projeto de lei do Plano Plurianual.

## 2. ACESSO AO SPLAM

## 2.1 Requisitos mínimos para uso do SPLAM

O Sistema Integrado de Planejamento, Orçamento e Gestão do Estado do Amazonas - SPLAM foi desenvolvido para ser executado em ambiente Internet, utilizando o Navegador Mozilla Firefox versão 3.6.x ou superior, independentemente da configuração de hardware do equipamento. Mas, para ter uma navegação com velocidade satisfatória, recomendamos a seguinte configuração: Microcomputador Pentium IV ou superior; Memória RAM de 2Gb ou superior; espaço em disco para realizar a carga dos arquivos temporários da Internet; e conexão à Internet (no mínimo 512 kbps).

#### 2.2 Como acessar o SPLAM

O acesso ao sistema SPLAM está restrito a usuários pertencentes à administração pública, seja do poder executivo, administração direta e indireta, além dos poderes legislativo e judiciário. O acesso às informações e funcionalidades do sistema é permitido de acordo com o perfil ao qual o usuário está vinculado.

Para acessar o SPLAM, é necessário solicitar cadastro por meio de ofício à Seplan-CTI ou por email, anexando o formulário de cadastro disponível no endereço <u>http://www.seplancti.am.gov.br</u>, na guia **Planejamento** > **Formulário de Cadastro no Sistema SPLAM**, na parte inferior da página, devidamente preenchido.

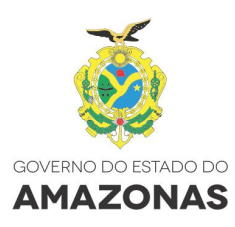

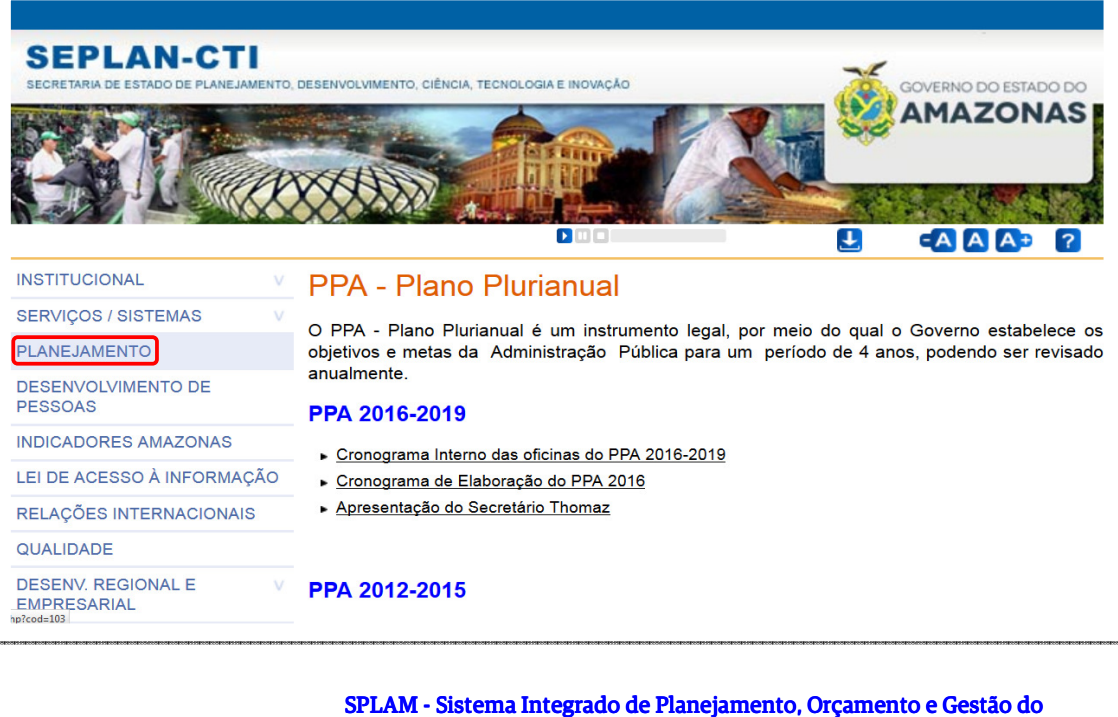

SPLAM - Sistema Integrado de Planejamento, Orçamento e Gestão do Estado do Amazonas Formulário de Cadastro no Sistema SPLAM

Ao clicar sobre o link do formulário, faça o download, preencha as informações solicitadas e envie e-mail com o formulário anexo para **deplan@seplancti.am.gov.br**, solicitando o cadastramento. Após realizado seu cadastro, será enviado para o e-mail informado no formulário, o usuário e senha para acessar o sistema.

#### Tela inicial do SPLAM

Acesse o endereço <u>http://www.seplancti.am.gov.br</u>, **SERVIÇOS/SISTEMAS** > **SPLAM** ou diretamente pelo endereço **splam.am.gov.br**.

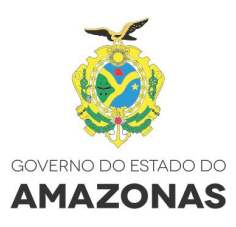

## Menu de Opções

Para o perfil Formulador de Programa e Ação - **FPA** estão disponíveis na tela inicial os menus "Configurações"; "Cadastro"; "Plano Plurianual"; "Diretrizes Orçamentárias"; "Orçamento Anual"; e "Consultas".

| SF     | Home   Sal<br>Dr_AM Sistema Integrado de Planejamento,<br>Orgamento e Gestão do Essado do Amazonas<br>FPA/RA SEINFRA 2015   Formulador de Plogr e Ação |                    |                              |                                 |        |          |        |  |  |  |
|--------|----------------------------------------------------------------------------------------------------|--------------------|------------------------------|---------------------------------|--------|----------|--------|--|--|--|
| Config | urações "Cadastros "                                                                                                    | Plano Plurianual , | Diretrizes Orçamentărias 🚚 🛛 | Drçamento Anual 🚚 🛛 Consultas 🚽 |        |          |        |  |  |  |
|        | Seja Bem-vindo                                                                                                    |                    |                              |                                 |        |          |        |  |  |  |
|        | EBJ/01 SEINED1 2015 bail (Rimo anosta novemi) dia (2017/2015 (19/05-37                                                                                 |                    |                              |                                 |        |          |        |  |  |  |
|        | Instrum                                                                                                    | nento)             | Fase                         | Viç                             | géncia | Ano Base | Agenda |  |  |  |
| Pi     | ano Plurianual                                                                                                    |                    | Elaboração O                 | PPA 201                         | 6-2019 | 2015     | R      |  |  |  |

Para o perfil **Formulador de Ação** - **FA** estão disponíveis na tela inicial menus de "Configurações'; "Cadastro"; "Plano Plurianual"; "Diretrizes Orçamentárias"; e "Orçamento Anual".

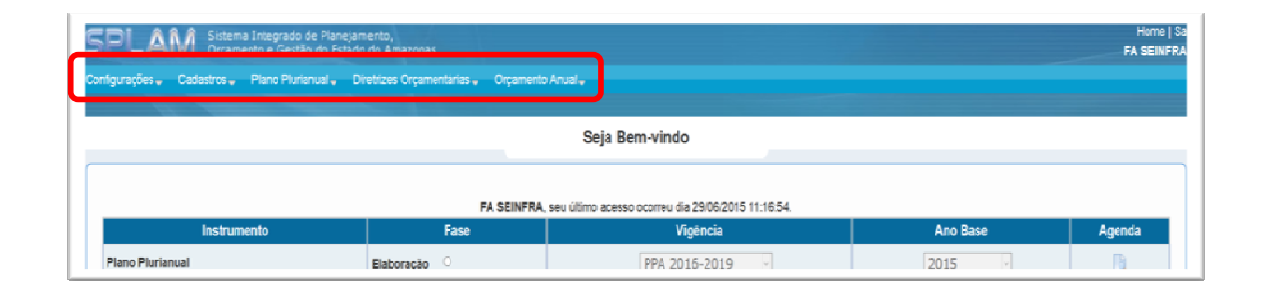

No menu **Plano Plurianual** é possível acessar a Consulta à Sociedade, OEG (Objetivos Estratégicos de Governo), Proposta Qualitativa, Limite Programado PPA, Proposta Quantitativa e Relatórios.

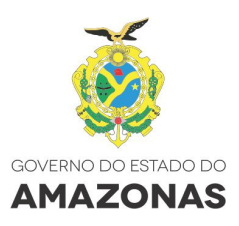

Para consultar o Limite Programado para sua Unidade, acesse **Plano Plurianual > Limite Programado PPA > Árvore de Seleção do Limite.** 

| 5  | Home   Sar<br>Dramento e Gestão do Estado do Amazonas FPAIRA SEINFRA 2015   Formulador de Progre Ação<br>FPAIRA SEINFRA 2015   Formulador de Progre Ação |                                     |                                          |                                                              |                                      |        |  |  |  |
|----|----------------------------------------------------------------------------------------------------|-------------------------------------|------------------------------------------|--------------------------------------------------------------|--------------------------------------|--------|--|--|--|
| Co | nfigurações 🗸 🛛 Cadastros 🗸                                                                                                    | Plano Plurianual - Diretrizes Orçam | entárias 🗸 Orçamento Anual 🗸 Consultas 🗸 |                                                              |                                      |        |  |  |  |
|    |                                                                                                    | Consulta à Sociedade                |                                          |                                                              |                                      |        |  |  |  |
|    |                                                                                                    | OEG                                 |                                          | Seja Bem-vindo                                               |                                      |        |  |  |  |
|    |                                                                                                    | Proposta Qualitativa                |                                          |                                                              |                                      |        |  |  |  |
|    |                                                                                                    | Limite Programado PPA               | Ápunte de Selecão do Limite A/RA SEIN    | FRA 2015, seu último acesso ocorreu dia 21/08/2015 09:50:47. | iso ocorreu dia 21/08/2015 09:50:47. |        |  |  |  |
|    |                                                                                                    | Linke Programado TEA                | Aivore de Seleção do Elitile             | Vigência                                                     | Ano Base                             | Agenda |  |  |  |
|    | Plano Plurianual                                                                                                    | Proposta Quantitativa               | Elaboração 💿                             | PPA 2016-2019 v                                              | 2015 ~                               |        |  |  |  |
|    | Plano Plurianual                                                                                                    | Relatórios                          | Monitoramento                            | PPA 2012-2015 v                                              | 2015 🗸                               |        |  |  |  |

Na tela Limite Programado - Institucional, será apresentado o limite total da Unidade por ano. Clique no ícone ▶ para explandir as informações por Fonte de Recursos e Grupo de Despesa.

| Ŭ | ningunações ocadasios i nuno nanonauly encinees orçanitemanas orçanitemo vinauly consentas. |                                   |             |      |             |             |                   |                    |
|---|---------------------------------------------------------------------------------------------|-----------------------------------|-------------|------|-------------|-------------|-------------------|--------------------|
| P | ano Plurianual > Limite Programado PPA > Árvore de Seleção do Limite                        |                                   |             |      |             | PPA 2016-   | 2019 Ano Base:201 | 15 Fase:Elaboração |
| ł | <b>(()</b> ) 7                                                                              | Limite Programado - Institucional |             |      |             |             |                   |                    |
|   |                                                                                             |                                   |             |      |             |             |                   |                    |
|   |                                                                                             |                                   |             |      |             |             |                   | valor em R\$ 1,00  |
|   | Unidade/Fonte de Recurso/G                                                                  | rupo de Despesa                   |             |      | 2016        | 2017        | 2018              | 2019               |
|   | b. 05404 0598704                                                                            |                                   |             | PPA: | 516.618.000 | 902.332.000 | 817.757.195       | 829.867.041        |
|   | ₽ 20101 SEINFRA                                                                             |                                   |             | LOA: | 0           | 0           | 0                 | 0                  |
|   |                                                                                             |                                   | 7.1.1.0     | PPA: | 516.618.000 | 902.332.000 | 817.757.195       | 829.867.041        |
|   |                                                                                             |                                   | Iotal Geral | LOA: | 0           | 0           | 0                 | 0                  |

| Planc | Plurianual > Limite Programado PPA > Árvore de Seleção do Limite  |                                           |              |                  | PPA 2016-2       | 019 Ano Base:201 | 5 Fase:Elaboração |
|-------|-------------------------------------------------------------------|-------------------------------------------|--------------|------------------|------------------|------------------|-------------------|
|       |                                                                   | Limite Programado - Institucional         |              |                  |                  |                  |                   |
|       |                                                                   |                                           |              |                  |                  |                  | Valor em R\$ 1,00 |
|       |                                                                   | Unidade/Fonte de Recurso/Grupo de Despesa |              | 2016             | 2017             | 2018             | 2019              |
| Ŧ     | 25101 SEINFRA                                                     |                                           | PPA:<br>Loa: | 516.618.000<br>0 | 902.332.000<br>0 | 817.757.195<br>0 | 829.867.041<br>0  |
|       | 100 Recursos Ordinários                                           |                                           | PPA:<br>Loa: | 37.995.000<br>0  | 119.711.000<br>0 | 163.937.035<br>0 | 145.454.153<br>0  |
|       | 1 Pessoal e Encargos Sociais                                      |                                           | PPA:<br>Loa: | 25.440.000<br>0  | 26.584.000<br>0  | 27.913.200<br>0  | 29.308.860<br>0   |
|       | 3 Outras Despesas Correntes                                       |                                           | PPA:<br>Loa: | 9.370.000<br>0   | 9.792.000<br>0   | 10.281.600<br>0  | 10.795.681<br>0   |
|       | 4 Investimentos                                                   |                                           | PPA:<br>Loa: | 20.000<br>0      | 80.170.000<br>0  | 124.742.235<br>0 | 104.349.612<br>0  |
|       | 5 Inversões Financeiras                                           |                                           | PPA:<br>Loa: | 3.165.000<br>0   | 3.165.000<br>0   | 1.000.000<br>0   | 1.000.000<br>0    |
|       | 130 Cotaparte da Contribuição de Intervenção do Domínio Econômico |                                           | PPA:<br>Loa: | 25.985.000<br>0  | 28.583.000<br>0  | 30.583.810<br>0  | 32.724.676<br>0   |
|       | 4 Investimentos                                                   |                                           | PPA:<br>Loa: | 25.985.000<br>0  | 28.583.000<br>0  | 30.583.810<br>0  | 32.724.676<br>0   |
|       | 145 Recursos do Royalties sobre o Petróleo                        |                                           | PPA:<br>LOA: | 16.402.000<br>0  | 16.402.000<br>0  | 15.000.000<br>0  | 34.921.727<br>0   |
|       | 4 Investimentos                                                   |                                           | PPA:<br>Loa: | 16.402.000<br>0  | 16.402.000<br>0  | 15.000.000<br>0  | 34.921.727<br>0   |
|       | ▼ 160 Recursos do FTI                                             |                                           | PPA:<br>Loa: | 81.236.000<br>0  | 79.236.000<br>0  | 184.171.350<br>0 | 155.716.415<br>0  |
|       | 4 Investmentos                                                    |                                           | PPA:<br>LOA: | 81.236.000<br>0  | 79.236.000<br>0  | 184.171.350<br>0 | 155.716.415<br>0  |
|       | 170 Recursos do FMPES                                             |                                           | PPA:<br>Loa: | 0<br>0           | 6.800.000<br>0   | 10.000.000<br>0  | 85.638.520<br>0   |
|       | 271 Operações de Crédito Internas                                 |                                           | PPA:         | 200.000.000      | 346.800.000<br>0 | 100.000.000      | 100.000.000       |

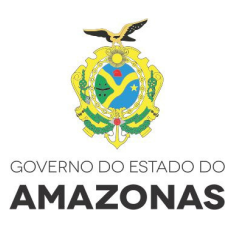

## 3. MÓDULO: PLANO PLURIANUAL

As informações sobre o processo de elaboração do Plano Plurianual são imputadas no SPLAM por meio do Módulo **Plano Plurianual**.

Este módulo é composto de funcionalidades que permitem o cadastro das informações qualitativas e quantitativas por meio dos perfis de Formulador de Programa e Ação (FPA) e Formulador de Ação (FA).

## **3.1 ETAPA QUANTITATIVA**

Nesta etapa são utilizados os menus **Proposta Quantitativa e Relatórios**, a seguir detalhados.

## Proposta Quantitativa

Na tela inicial, após entrar no sistema, clique sobre o menu **Plano Plurianual > Proposta Quantitativa > Árvore Seleção Quantitativa**, que o sistema remeterá à tela "**Consultar Proposta Quantitativa**".

| SPLAM Sistema Integrado de Planejamento,<br>Orçamento e Gestão do Estado do Amazonas PPA/RA SEINFRA 2015   Formulado |                                                                                    |                         |                                                  |          |        |  |  |  |
|----------------------------------------------------------------------------------------------------|------------------------------------------------------------------------------------|-------------------------|--------------------------------------------------|----------|--------|--|--|--|
| Configurações - Cadastros - Plar                                                                                     | ções Cadastros Plano Plurianual Diretrizes Orçamentarias Orçamento Anual Consultas |                         |                                                  |          |        |  |  |  |
| Cons                                                                                                    | Consulta à Sociedade                                                               |                         |                                                  |          |        |  |  |  |
| OEG                                                                                                    | 3                                                                                  | :                       | Seja Bem-vindo                                   |          |        |  |  |  |
| Prop                                                                                                    | posta Qualitativa                                                                  |                         |                                                  |          |        |  |  |  |
| Limit                                                                                                    | ite Programado PPA                                                                 | FPA/RA SEINFRA 2015, se | u último acesso ocorreu dia 17/08/2015 08:46:47. |          |        |  |  |  |
| Instrum                                                                                                    |                                                                                    | Fase                    | Vigência                                         | Ano Base | Agenda |  |  |  |
| Plano Plurianual Prop                                                                                                | osta Quantitativa Árvore de Seleção Quantitativa                                   |                         | PPA 2016-2019 ~                                  | 2015 ~   |        |  |  |  |
| Plano Plurianual Rela                                                                                                | atórios                                                                            | nto                     | PPA 2012-2015                                    | 2015 ~   |        |  |  |  |

A tela "**Consultar Proposta Quantitativa**" oferece duas opções: o ícone Despesa no canto esquerdo da tela permite consultar a Proposta Quantitativa por **Região x Município**, **Limite Programado x Proposta e Despesa Corrente x Capital**, ou então preencher os campos **Visão Programática** e/ou **Visão Institucional** para realizar consultas e/ou preencher a proposta por Unidade.

Para consultar a **Proposta Quantitativa por Região x Município, Limite Programado x Proposta ou Despesa Corrente x Capital**, acesse **Plano Plurianual > Proposta Quantitativa > Árvore de Seleção Quantitativa** e clique na visão desejada.

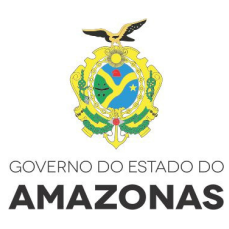

| Plano | Plurianua           | l > Proposta Quantitativa                  | a > Árvore de Seleção Quantitativa |                |                  |                     | PPA 2016-2019 Ano Base:2015 Fase:Elaboração |  |  |
|-------|---------------------|--------------------------------------------|------------------------------------|----------------|------------------|---------------------|---------------------------------------------|--|--|
| Q     |                     |                                            |                                    | Consultar Prop | osta Quanti      |                     |                                             |  |  |
|       | Região >            | Município                                  |                                    |                |                  |                     |                                             |  |  |
|       | Limite P<br>Despesa | rogramado x Proposta<br>Corrente x Capital | /isão Programática                 |                |                  | Visäo Institucional |                                             |  |  |
| Pi    | ograma<br>Ação      |                                            |                                    |                | Órgão<br>Unidade | Selecione           | •                                           |  |  |
|       |                     |                                            | <sup>⊖</sup> Árvore Completa       |                |                  | ○ Árvore Comple     | ta                                          |  |  |
|       | Consultar Cancelar  |                                            |                                    |                |                  |                     |                                             |  |  |

Na Visão **Região x Município** é possível verificar a distribuição dos valores dos Programas e ações por **Região e Município**.

| Plano | ano Plurianual > Proposta Quantitativa > Árvore de Seleção Quantitativa PPA 2016-2019 Ano Base:2015 Fase: Elaboração |                          |      |      |          |                    |  |  |
|-------|----------------------------------------------------------------------------------------------------|--------------------------|------|------|----------|--------------------|--|--|
| ٩     |                                                                                                    | Visão Região x Município |      |      |          |                    |  |  |
|       |                                                                                                    |                          |      |      | Valor ex | presso em R\$ 1,00 |  |  |
|       | Região/Município/Prog                                                                                                | rama/Ação                | 2016 | 2017 | 2018     | 2019               |  |  |
| ▼ RG  | 0001 Estado                                                                                                    |                          |      |      |          |                    |  |  |
| •     | 10 9999 Estado                                                                                                    |                          |      |      |          |                    |  |  |
|       | MAZONAS 2020                                                                                                    |                          |      |      |          |                    |  |  |
|       | ▶ 🖻 3299 TESTE INFRAESTRUTURA SETORIAL                                                                               |                          |      |      |          |                    |  |  |
|       | M 3300 TESTE SEFAZ MULTISSETORIAL                                                                                    |                          |      |      |          |                    |  |  |
| ► RG  | 0008 Região do Alto Solimões                                                                                         |                          |      |      |          |                    |  |  |
| ► RG  | 0011 Região Metropolitana                                                                                            |                          |      |      |          |                    |  |  |
|       |                                                                                                    | Total Ge                 | al   |      |          |                    |  |  |

Na Visão **Limite Programado x Proposta** é possível comparar os limites atribuídos com a proposta da unidade, demonstrando as possíveis diferenças dos valores por Fontes de Recursos e Grupos de Despesas.

| Plano Plurianual > Proposta Quantitativa > Árvore de Seleção Quantitativa PPA 2016-2019 Ano Base 2015 Fase Elaboração |                                           |                      |             |             |             |                   |  |  |  |
|----------------------------------------------------------------------------------------------------|-------------------------------------------|----------------------|-------------|-------------|-------------|-------------------|--|--|--|
| Q Ø -                                                                                                    | Visão Limite Programado x Proposta        |                      |             |             |             |                   |  |  |  |
|                                                                                                    |                                           |                      |             |             | Valor exp   | resso em R\$ 1,00 |  |  |  |
|                                                                                                    | Unidade/Fonte de Recurso/Grupo de Despesa |                      | 2016        | 2017        | 2018        | 2019              |  |  |  |
| 🔻 🔟 25101 SEINFRA                                                                                                    |                                           | Limite:<br>Proposta: | 516.618.000 | 902.332.000 | 817.757.195 | 829.867.041       |  |  |  |
|                                                                                                    |                                           | Diferença:           | 516.618.000 | 902.332.000 | 817.757.195 | 829.867.041       |  |  |  |
| 1 00 Recursos Ordinários                                                                                              |                                           | Limite:<br>Proposta: | 37.995.000  | 119.711.000 | 163.937.035 | 145.454.153       |  |  |  |
|                                                                                                    |                                           | Diferença:           | 37.995.000  | 119.711.000 | 163.937.035 | 145.454.153       |  |  |  |
| 1 30 Cotaparte da Contribuição de In                                                                                  | ntervenção do Domínio Econômico           | Proposta:            | 20.000      | 20.000      | 00.000.010  | 02.724.070        |  |  |  |

Na Visão **Despesa Corrente x Capital** é possível verifivar proporcionalmente por Grupo de Despesa os valores da proposta.

| Q    | <b>()</b>                                   | Visão Despes | a Corrente x | Capita | I          |        |            |        |                  |            |
|------|---------------------------------------------|--------------|--------------|--------|------------|--------|------------|--------|------------------|------------|
|      |                                             |              |              |        |            |        |            |        | Valor expresso e | m R\$ 1,00 |
| H    | Unidade/Categoria de Despesa/Grupo de Despe | sa           | 2016         | (%)    | 2017       | (%)    | 2018       | (%)    | 2019             | (%)        |
| ▼ 10 | 25101 9 SEINFRA                             |              | 7.425.000    | 100,00 | 10.267.000 | 100,00 | 12.697.010 | 100,00 | 14.333.536       | 100,00     |
| •    | 3 Despesa Corrente                          |              | 1.440.000    | 19,39  | 1.684.000  | 16,40  | 2.113.200  | 16,64  | 1.608.860        | 11,22      |
|      | 1 Pessoal e Encargos Sociais                |              | 440.000      | 30,56  | 584.000    | 34,68  | 913.200    | 43,21  | 308.860          | 19,20      |
|      | 3 Outras Despesas Correntes                 |              | 1.000.000    | 69,44  | 1.100.000  | 65,32  | 1.200.000  | 56,79  | 1.300.000        | 80,80      |
| •    | 4 Despesa de Capital                        |              | 5.985.000    | 80,61  | 8.583.000  | 83,60  | 10.583.810 | 83,36  | 12.724.676       | 88,78      |
|      | 4 Investimentos                             |              | 5.985.000    | 100,00 | 8.583.000  | 100,00 | 10.583.810 | 100,00 | 12.724.676       | 100,00     |
|      |                                             | Total Geral  | 7.425.000    | 100,00 | 10.267.000 | 100,00 | 12.697.010 | 100,00 | 14.333.536       | 100,00     |

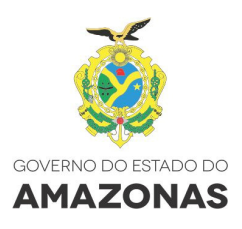

Para consultar um programa específico, acesse **Plano Plurianual > Proposta Quantitativa > Árvore de Seleção Quantitativa**, digite no campo **Visão Programática** o nome ou código do programa ou ação e clique em **"Consultar"**.

| Q Ø =       | 🔾 🛷 🗉 Consultar Proposta Quantitativa |           |          |                     |  |  |  |
|-------------|---------------------------------------|-----------|----------|---------------------|--|--|--|
|             |                                       |           |          |                     |  |  |  |
|             | Visão Programática                    |           |          | Visão Institucional |  |  |  |
| Programa 31 | 66                                    |           | Órgão    | Selecione           |  |  |  |
| Ação        |                                       |           | Unidade  | Selecione           |  |  |  |
|             | Árvore Completa                       |           |          | Árvore Completa     |  |  |  |
|             |                                       | Consultar | Cancelar |                     |  |  |  |

Na tela **Visão Programática**, será apresentado o programa. Clique no ícone **>** para explandir as informações por itens, sendo: **Programa, Ação, Localizador, até Meta financeira por Fonte e Grupo**, se houver dados financeiros cadastrados.

-

| Q    | $\odot$                                               | Visão Programática              |           |            |            |                    |  |  |  |  |  |
|------|-------------------------------------------------------|---------------------------------|-----------|------------|------------|--------------------|--|--|--|--|--|
|      |                                                       |                                 |           |            | Valor exp  | oresso em R\$ 1,0( |  |  |  |  |  |
| ÷    | Programa/Ação/Localizador/Prog                        | ramação Financeira              | 2016      | 2017       | 2018       | 2019               |  |  |  |  |  |
| V PM | 3166 PROGRAMA SOCIAL E AMBIENTAL DOS IGARA            | PÉS DE MANAUS - 25101 - SEINFRA | 7.425.000 | 10.267.000 | 12.697.010 | 14.333.536         |  |  |  |  |  |
| V    | 🕰 1083 Infraestrutura Urbana e Social nos Igarapés de | Manaus - 25101 - SEINFRA        | 6.425.000 | 9.167.000  | 11.497.010 | 13.033.536         |  |  |  |  |  |
|      | 🔻 🕼 0011 Região Metropolitana - Iranduba - Sem pen    | dência                          | 440.000   | 584.000    | 913.200    | 308.860            |  |  |  |  |  |
|      | MF 100 Recursos Ordinários - 1 Pessoal e Enc          | argos Sociais                   | 440.000   | 584.000    | 913.200    | 308.860            |  |  |  |  |  |

Para consultar e/ou preencher a proposta por **Órgão ou Unidade** específica, acesse **Plano Plurianual > Proposta Quantitativa > Árvore de Seleção Quantitativa** e, no campo **Visão Institucional**, selecione o nome do **Órgão ou Unidade** e clique em **"Consultar"**.

| Plano Plurianual > Proposta Quantitativa > Árvore de Seleção Quantitativa | PPA 2016-2019 Ano Base:2015 Fase:E                                   | laboração |
|---------------------------------------------------------------------------|----------------------------------------------------------------------|-----------|
| Q Ø 7                                                                     | Consultar Proposta Quantitativa                                      |           |
|                                                                           |                                                                      |           |
| Visão Programática                                                        | Visão Institucional                                                  |           |
| Programa                                                                  | Órgão 25000 - Secretaria de Estado de Infraestrutura - SEINFRA -     |           |
| Ação                                                                      | Unidade 25101 - Secretaria de Estado de Infraestrutura - SEINFRA 🗸 🗸 |           |
| ⊖ Árvore Completa                                                         | ○ Árvore Completa                                                    |           |
|                                                                           | Consultar Cancelar                                                   |           |

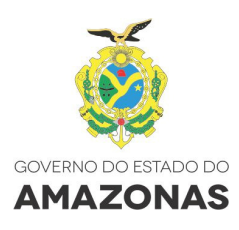

Será apresentada a tela de **Visão Institucional** com o total por Unidade.

| Plano Plurianual > Proposta Quantitativa > Árvore de Seleção Quantitativa |                        | PPA 2016-201    | 9 Ano Base:2015 | Fase:Elaboração |                    |
|---------------------------------------------------------------------------|------------------------|-----------------|-----------------|-----------------|--------------------|
| Q Ø 7                                                                     | Visão Institucional    |                 |                 |                 |                    |
|                                                                           |                        |                 |                 | Valor exp       | oresso em R\$ 1,00 |
| Unidade/Programa/Ação/Localizador/                                        | Programação Financeira | 2016            | 2017            | 2018            | 2019               |
| III 25101 (9) SEINFRA - Com pendência                                     |                        | 440.000         | 584.000         | 913.200         | 308.860            |
|                                                                           | To                     | I Geral 440.000 | 584.000         | 913.200         | 308.860            |

Clique nos ícones > para expandir as informações por **Programa, Ação, Localizador e Meta** financeira por **Fonte e Grupo**, se já houver dados financeiros cadastrados.

| Plano Plurianua | l > Proposta Quantitativa > Árvore de Seleção Quantitativa                    |                           |         | PPA 2016-2019 | Ano Base:2015 | Fase:Elaboração   |
|-----------------|-------------------------------------------------------------------------------|---------------------------|---------|---------------|---------------|-------------------|
| Q Ø-            |                                                                               | Visão Institucional       |         |               |               |                   |
|                 |                                                                               |                           |         |               | Valor exp     | resso em R\$ 1,00 |
|                 | Unidade/Programa/Ação/Localizador/                                            | Programação Financeira    | 2016    | 2017          | 2018          | 2019              |
| 🔻 🚺 25101 9     | SEINFRA - Com pendência                                                       |                           | 440.000 | 584.000       | 913.200       | 308.860           |
| 🔻 🍽 3166 F      | 🔻 🖾 3166 PROGRAMA SOCIAL E AMBIENTAL DOS IGARAPÉS DE MANAUS - 25101 - SEINFRA |                           |         |               | 913.200       | 308.860           |
| ▼ 🗚 108         | 3 Infraestrutura Urbana e Social nos Igarapés de Manaus - 25101 - SEIN        | FRA                       | 440.000 | 584.000       | 913.200       | 308.860           |
| V LC            | 0011 - Região Metropolitana - Iranduba - Sem meta física                      |                           | 440.000 | 584.000       | 913.200       | 308.860           |
|                 | 100 Recursos Ordinários - 1 Pessoal e Encargos Sociais                        |                           | 440.000 | 584.000       | 913.200       | 308.860           |
| LC              | 0011 - Região Metropolitana - Manaus - Sem proposta 🗙                         |                           |         |               |               |                   |
| ► AP 108        | 84 Reassentamento, Urbanização e Saneamento Básico do Entorno dos I           | garapés - 25101 - SEINFRA |         |               |               |                   |
| ► AP 108        | 35 Sustentabilidade Social e Institucional - 25101 - SEINFRA                  |                           |         |               |               |                   |
| ► AP 108        | 36 Melhoria Ambiental, Urbanística e Habitacional de Manaus - 25101 - S       | EINFRA                    |         |               |               |                   |

Ou clique no ícone 🖿 para expandir as informações por **Programa, Ação, Localizador e Meta financeira por Fonte e Grupo**, se já houver dados financeiros cadastrados.

| Pla | ano Plurianual > Proposta Quantitativa > Árvore de Seleção Quantitativa                            |     |         | PPA 2016-2019 | Ano Base:2015 | Fase:Elaboração   |
|-----|----------------------------------------------------------------------------------------------------|-----|---------|---------------|---------------|-------------------|
| Q   | 🕻 🛷 🗸 Visão Institucio                                                                             | nal |         |               |               |                   |
|     |                                                                                                    |     |         |               | Valor exp     | resso em R\$ 1,00 |
| •   | Unidade/Programa/Ação/Localizador/Programação Financeira                                           | 2   | 2016    | 2017          | 2018          | 2019              |
| ▼ ( | 0 25101 9 SEINFRA - Com pendência                                                                  |     | 440.000 | 584.000       | 913.200       | 308.860           |
|     | TIM 3166 PROGRAMA SOCIAL E AMBIENTAL DOS IGARAPÉS DE MANAUS - 25101 - SEINFRA                      |     | 440.000 | 584.000       | 913.200       | 308.860           |
|     | w 📧 1083 Infraestrutura Urbana e Social nos Igarapés de Manaus - 25101 - SEINFRA                   |     | 440.000 | 584.000       | 913.200       | 308.860           |
|     | 🔻 🕼 0011 - Região Metropolitana - Iranduba - Sem meta física                                       |     | 440.000 | 584.000       | 913.200       | 308.860           |
|     | Me 100 Recursos Ordinários - 1 Pessoal e Encargos Socials                                          |     | 440.000 | 584.000       | 913.200       | 308.860           |
|     | 📧 0011 - Região Metropolitana - Manaus - Sem proposta 🗶                                            |     |         |               |               |                   |
|     | 🔻 📭 1084 Reassentamento, Urbanização e Saneamento Básico do Entorno dos Igarapés - 25101 - SEINFRA |     |         |               |               |                   |
|     | 📧 0011 - Região Metropolitana - Iranduba - Sem proposta 🗙                                          |     |         |               |               |                   |
|     | 📧 0011 - Região Metropolitana - Manaus - Sem proposta 🗶                                            |     |         |               |               |                   |
|     | 🔻 🜆 1085 Sustentabilidade Social e Institucional - 25101 - SEINFRA                                 |     |         |               |               |                   |
|     | 📧 0011 - Região Metropolitana - Itacoatiara - Sem proposta 🗙                                       |     |         |               |               |                   |
|     | 🕼 0011 - Região Metropolitana - Manaus - Sem proposta 🗶                                            |     |         |               |               |                   |
|     | 🔻 🗛 1086 Melhoria Ambiental, Urbanistica e Habitacional de Manaus - 25101 - SEINFRA                |     |         |               |               |                   |
|     | 📧 0011 - Região Metropolitana - Itacoatiara - Sem proposta 🗙                                       |     |         |               |               |                   |
|     | 💽 0011 - Região Metropolitana - Manaus - Sem proposta 🗙                                            |     |         |               |               |                   |
|     | V 201 3239 AMAZONAS 2020 - 25101 - SEINFRA                                                         |     |         |               |               |                   |
|     | w KC 0008 Participação do Estado no Capital da COSAMA - 25101 - SEINFRA                            |     |         |               |               |                   |
|     | IC Estado - Sem proposta 🗙                                                                         |     |         |               |               |                   |

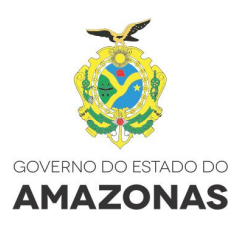

Para o preenchimento dos **Dados Financeiros e Físicos**, clique na **Ação** ou no **Localizador**. O sistema informa o *status* do órgão/UO, além do status do localizador, da seguinte forma: **"Sem proposta"**, quando ainda não foram digitados os Dados Financeiros e Físicos; **"Sem meta física"**, quando foram informados apenas os Dados Financeiros; **"Sem pendência"**, quando os dados físicos e financeiros já estiverem cadastrados.

| Q @ Visão Institucional |                                                                                  |                                           |           |           |            |                  |
|-------------------------|----------------------------------------------------------------------------------|-------------------------------------------|-----------|-----------|------------|------------------|
|                         |                                                                                  |                                           |           |           | Valor exp  | oresso em R\$ 1, |
| Ħ                       | Unidade/Programa/Ação/Localizador/I                                              | Programação Financeira                    | 2016      | 2017      | 2018       | 2019             |
| <b>V</b>                | 25101 🧿 SEINFRA - Com pendência VE                                               |                                           | 6.425.000 | 9.167.000 | 11.497.010 | 13.033.536       |
| •                       | 1 3166 PROGRAMA SOCIAL E AMBIENTAL DOS IGA                                       | RAPÉS DE MANAUS - 25101 - SEINFRA         | 6.425.000 | 9.167.000 | 11.497.010 | 13.033.536       |
|                         | ▼ 🕰 1083 Infraestrutura Urbana e Social nos Igarapés                             | de Manaus - 25101 - SEINFRA               | 6.425.000 | 9.167.000 | 11.497.010 | 13.033.536       |
|                         | 🔻 🔝 0011 - Região Metropolitana - Iranduba - Sem                                 | pendência                                 | 440.000   | 584.000   | 913.200    | 308.860          |
|                         | MF 100 Recursos Ordinários - 1 Pessoal e B                                       | Encargos Sociais                          | 440.000   | 584.000   | 913.200    | 308.860          |
|                         | ▶ 🖸 0011 - Região Metropolitana - Manaus - Sem j                                 | pendência                                 | 5.985.000 | 8.583.000 | 10.583.810 | 12.724.676       |
|                         | <ul> <li>I084 Reassentamento, Urbanização e Saneamer</li> <li>SEINFRA</li> </ul> | to Básico do Entorno dos Igarapés - 25101 |           |           |            |                  |
|                         | 🖸 0011 - Região Metropolitana - Iranduba - Sem                                   | proposta 🗙                                |           |           |            |                  |
|                         | 🖸 0011 - Região Metropolitana - Manaus - Sem                                     | proposta 🗙                                |           |           |            |                  |

Para preenchimento dos **Dados Financeiros**, clique no nome da ação ou do localizador para ser remetido à tela de **Captação Quantitativa**.

| ٩          | $\mathcal{D}$                                                                     | Visão Institucional                        |           |           |            |                  |
|------------|-----------------------------------------------------------------------------------|--------------------------------------------|-----------|-----------|------------|------------------|
|            |                                                                                   |                                            |           |           | Valor exp  | presso em R\$ 1, |
| ŧ          | Unidade/Programa/Ação/Localizador                                                 | /Programação Financeira                    | 2016      | 2017      | 2018       | 2019             |
| <b>v U</b> | 25101 🥑 SEINFRA - Com pendência 🚾                                                 |                                            | 6.425.000 | 9.167.000 | 11.497.010 | 13.033.53        |
|            | 🛚 🏧 3166 PROGRAMA SOCIAL E AMBIENTAL DOS IG/                                      | ARAPÉS DE MANAUS - 25101 - SEINFRA         | 6.425.000 | 9.167.000 | 11.497.010 | 13.033.53        |
|            | ▶ 🚾 1083 Infraestrutura Urbana e Social nos Igarapé:                              | s de Manaus - 25101 - SEINFRA              | 6.425.000 | 9.167.000 | 11.497.010 | 13.033.53        |
|            | <ul> <li>P 1084 Reassentamento, Urbanização e Saneame</li> <li>SEINFRA</li> </ul> | nto Básico do Entorno dos Igarapés - 25101 |           |           |            |                  |
|            | 🕼 0011 - Região Metropolitana - Iranduba - Sen                                    | n proposta 🗙                               |           |           |            |                  |
|            | 📧 0011 - Região Metropolitana - Manaus - Sem                                      | proposta 🗙                                 |           |           |            |                  |

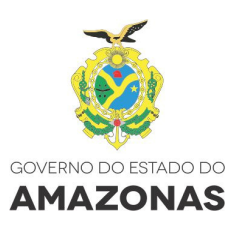

| Plano Plurianual > Proposta Quantitativa > Árvore de Seleção Quantitativa PPA 2016-2019 Ano Base:2015 Fase:Elaboração |                             |                       |                       |      |                 |   |  |  |  |
|----------------------------------------------------------------------------------------------------|-----------------------------|-----------------------|-----------------------|------|-----------------|---|--|--|--|
| Q Ø -                                                                                                    | Q @ ∞ Captação Quantitativa |                       |                       |      |                 |   |  |  |  |
|                                                                                                    |                             |                       |                       |      |                 |   |  |  |  |
|                                                                                                    |                             |                       |                       |      |                 |   |  |  |  |
| Meta Financeira Meta Física                                                                                           |                             |                       |                       |      |                 |   |  |  |  |
| Programa Unidade:                                                                                                    |                             |                       |                       |      |                 |   |  |  |  |
| 3166 - PROGRAMA SOCIAL E AMBIENTAL DOS IGAR                                                                           | APÉS DE MANAUS / Multisset  | orial                 |                       |      | 25101 - SEINFRA |   |  |  |  |
| Ação (Prioritária)                                                                                                    |                             |                       |                       |      | Tipo da Ação:   |   |  |  |  |
| 1084 - Reassentamento, Urbanização e Sane                                                                             | amento Básico do Entorno    | dos Igarapés 🗸 2/4 Pa | adronizada            |      | Projetos        |   |  |  |  |
| Localizador                                                                                                    |                             |                       | Funcional Programátic | a:   | Momento:        |   |  |  |  |
| Região Metropolitana - Manaus                                                                                         | v :                         | 2/2                   |                       |      | 9 Captação - UO |   |  |  |  |
|                                                                                                    |                             |                       |                       |      |                 |   |  |  |  |
| Cantação da Meta Financeira                                                                                           |                             |                       |                       |      |                 | ר |  |  |  |
|                                                                                                    |                             |                       |                       |      |                 |   |  |  |  |
| Fonte de Recurso *                                                                                                    |                             | Grupo de              | Despesa*              |      |                 |   |  |  |  |
| Selecione                                                                                                    |                             | ×                     |                       |      | v               |   |  |  |  |
|                                                                                                    |                             | Valor expresso em R   | \$ 1.00               |      |                 |   |  |  |  |
|                                                                                                    |                             |                       |                       |      |                 |   |  |  |  |
|                                                                                                    | 2016                        | 2017                  | 2018                  | 2019 | TOTAL           |   |  |  |  |
| Meta Global da Ação                                                                                                   | 0                           | 0                     | 0                     | 0    | 0               |   |  |  |  |
| Meta da Ação                                                                                                    | 0                           | 0                     | 0                     | 0    | 0               |   |  |  |  |
| Limite Disponível                                                                                                    | 0                           | 0                     | 0                     | 0    | 0               |   |  |  |  |
| Meta do Localizador na 3ª Revisão                                                                                     | 0                           | 0                     | 0                     | 0    | 0               |   |  |  |  |
| Meta do Localizador                                                                                                   |                             |                       |                       |      | 0               |   |  |  |  |
|                                                                                                    |                             |                       |                       |      |                 |   |  |  |  |
|                                                                                                    |                             | Retornar Sa           | lvar                  |      |                 |   |  |  |  |

Na lapela da **Meta Financeira**, é possível selecionar a Ação, Localizador, Fonte de Recurso e Grupo de Despesa.

| @ -                                                                                                    |                                | Contoeão Quantitativa                                                                                                    |                                   |                 |                                         |
|----------------------------------------------------------------------------------------------------|--------------------------------|----------------------------------------------------------------------------------------------------|-----------------------------------|-----------------|-----------------------------------------|
|                                                                                                    |                                | Capiação Quantitativa                                                                                                    |                                   |                 |                                         |
|                                                                                                    |                                |                                                                                                    |                                   |                 |                                         |
| Meta Financeira Meta Física                                                                                                    |                                |                                                                                                    |                                   |                 |                                         |
|                                                                                                    |                                |                                                                                                    |                                   |                 |                                         |
| Programa                                                                                                    |                                |                                                                                                    |                                   | Unidade:        |                                         |
| 3166 - PROGRAMA SOCIAL E AMBIENTAL DOS                                                                                                    | GARAPES DE MANAUS / Multisseto | prial                                                                                                    |                                   | 25101 - SEINFRA |                                         |
| Ação (Prioritária)                                                                                                    |                                |                                                                                                    |                                   | Tipo da Ação:   |                                         |
| 1084 - Reassentamento, Urbanização e S                                                                                                    | aneamento Básico do Entorno o  | dos Igarapés 🗸 2/4 Padronizada                                                                                                    |                                   | Projetos        |                                         |
| Localizador                                                                                                    |                                | Funcional Prog                                                                                                    | ramática:                         | Momento:        |                                         |
| Região Metropolitana - Manaus                                                                                                    | ~ 2                            | 12                                                                                                    |                                   | 9 Captação - UO |                                         |
|                                                                                                    |                                |                                                                                                    |                                   |                 |                                         |
| <ul> <li>Captação da Meta Financeira</li> </ul>                                                                                                    |                                |                                                                                                    |                                   |                 | 1                                       |
| Captação da Meta Financeira     Fonte de Recurso *     100 - Recursos Ordinários                                                                                                  |                                | Grupo de Despesa*<br>Selecione                                                                                                    |                                   |                 |                                         |
| Captação da Meta Financeira Fonte de Recurso * 100 - Recursos Ordinários                                                                                                    |                                | Grupo de Despesa*<br>Selecione<br>Selecione                                                                                                    |                                   | Y               |                                         |
| Captação da Meta Financeira     Fonte de Recurso *     100 - Recursos Ordinários                                                                                                  |                                | Grupo de Despesa*<br>Selecione<br>Valor exp(<br>1-Pessoal e Encargos Soc                                                                                                    | ciais                             | <u>-</u>        |                                         |
| Captação da Meta Financeira Fonte de Recurso * 100 - Recursos Ordinários                                                                                                    | 2016                           | Grupo de Despesa*<br>Selecione<br>Valor exp(<br>1-Pessoal e Encargos 5or<br>2-Juros e Encargos da Di<br>3-Outras Despesae Corre                                                                                                    | ciais<br>vida<br>nītes            | V               |                                         |
| Captação da Meta Financeira Fonte de Recurso * 100 - Recursos Ordinários Meta Global da Ação                                                                                      | 2016<br>0                      | Grupo de Despesa*<br>Selecione<br>Selecione<br>Valor exp ( 1-Pessoal e Encargos Soc<br>2-Juros e Encargos da Di<br>3-Outras Despesas Corre<br>4-Investimentos                                                                                                    | ciais<br>vida<br>intes            | Ľ               | 0                                       |
| Captação da Meta Financeira Fonte de Recurso * 100 - Recursos Ordinários Meta Global da Ação Meta da Ação                                                                         | 2016<br>0<br>0                 | Grupo de Despesa*<br>Selecione<br>Valor expr<br>1-Pessoal e Encargos Soc<br>2017<br>3-Outras Despesas Corre<br>4-Investimentos<br>5-Inversões Financeiras                                                                                                    | ciais<br>vida<br>intes            |                 | 0                                       |
| Captação da Meta Financeira Fonte de Recurso * 100 - Recursos Ordinários Meta Global da Ação Meta da Ação Limbo Diseovival                                                        | 2016<br>0<br>0                 | Grupo de Despesa"<br>Selecione<br>Valor expt<br>2017<br>2017<br>3-Outras Despesas Correr<br>4-Investimentos<br>5-Inversões Financeiras<br>6-Amortização da Divída                                                                                                    | ciais<br>vida<br>intes            |                 | 0                                       |
| Captação da Meta Financeira Fonte de Recurso * 100 - Recurso s Ordinários Meta Global da Ação Meta da Ação Linite Disponível                                                      | 2016<br>0<br>0<br>0            | Grupo de Despesa*           Selecione           Valor expl           1-Pessoal e Encargos Soc           2017           3-Outras Despesas Corre           4-Investimentos           5-Inversões Financeiras           6-Amortização da Dil           9-Reserva de Contingênc                 | ciais<br>vida<br>nites            | ۲<br>۲          | 0                                       |
| Captação da Meta Financeira Fonte de Recurso * 100 - Recursos Ordinários Meta Global da Ação Meta da Ação Limite Disponível Meta do Localizador na 3ª Revisão                     | 2016<br>0<br>0<br>0<br>0       | Grupo de Despesa"<br>Selecione<br>Selecione<br>1-Pessoal e Encargos Soc<br>2017 3-Outras Despesas Corre<br>4-Investimentos<br>5-Inversões Financeiras<br>6-Amortização da Divida<br>9-Reserva de Contingênc                                                                                 | ciais<br>vida<br>ntes<br>ia       |                 | 0<br>0<br>0                             |
| Captação da Meta Financeira Fonte de Recurso * 100 - Recursos Ordinários Meta Global da Ação Meta da Ação Limite Disponível Meta do Localizador na 3ª Revisão Meta do Localizador | 2016<br>0<br>0<br>0<br>0       | Grupo de Despesa"           Selecione           Valor expl           1-Pessoal e Encargos Soc           2017           3-Outras Despesas Correr           4-Investimentos           5-Inversões Financeiras           6-Amortização da Dívida           9-Reserva de Contingênc           0 | ciais<br>vida<br>intes<br>ia<br>0 | •<br>•          | 000000000000000000000000000000000000000 |

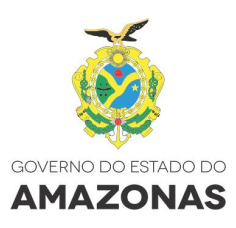

Digite os **Dados Financeiros** e clique no botão **Salvar**.

| lano Purianual > Proposta Quantitativa > Arvore de Seleção Quantitativa 🔰 PVA 2016-2019 Ano base-2015 Fase Elaboráção                 |                               |                                |                             |            |                 |            |  |  |  |
|----------------------------------------------------------------------------------------------------|-------------------------------|--------------------------------|-----------------------------|------------|-----------------|------------|--|--|--|
| Q Ø -                                                                                                    |                               | Captação Quantitat             | iva                         |            |                 |            |  |  |  |
|                                                                                                    |                               |                                |                             |            |                 |            |  |  |  |
| Meta Financeira Meta Fisica                                                                                                    |                               |                                |                             |            |                 |            |  |  |  |
|                                                                                                    |                               |                                |                             |            |                 |            |  |  |  |
| Přograma         Unidade:           106 - PROGRAMA SOCIAL E AMBIENTAL DOS IGARAPĒS DE MANAUS / Multissetorial         25101 - EBINFRA |                               |                                |                             |            |                 |            |  |  |  |
| Ação (Prioritária)                                                                                                    |                               |                                |                             |            | Tipo da Ação:   |            |  |  |  |
| 1084 - Reassentamento, Urbanização e Saneamento Básico                                                                                | o do Entorno dos Igarapés 🔷 👻 | 2/4 Padronizada                |                             |            | Projetos        |            |  |  |  |
| Localizador                                                                                                    |                               |                                | Funcional Programática:     |            | Momento:        |            |  |  |  |
| Região Metropolitana - Manaus                                                                                                    | ✓ 2/2                         |                                | 10-25101-17-512-3166-1084-0 | 011        | 9 Captação - UO |            |  |  |  |
|                                                                                                    |                               |                                |                             |            |                 |            |  |  |  |
| Captação da Meta Financeira                                                                                                    |                               |                                |                             |            |                 |            |  |  |  |
| Fonte de Recurso *                                                                                                    |                               | Grupo de Des                   | oesa*                       |            |                 |            |  |  |  |
| 100 - Recursos Ordinários                                                                                                    |                               | - 3-Outras De                  | spesas Correntes            |            | v               |            |  |  |  |
|                                                                                                    |                               |                                |                             |            |                 |            |  |  |  |
|                                                                                                    |                               | valor expresso em RS 1,        | 00                          |            |                 |            |  |  |  |
|                                                                                                    | 2016                          | 2017                           | 2018                        | 2019       | TOTAL           |            |  |  |  |
| Meta Global da Ação                                                                                                    | 0                             | 0                              | 0                           | 0          |                 | 0          |  |  |  |
| Meta da Ação                                                                                                    | 0                             | 0                              | 0                           | 0          |                 | 0          |  |  |  |
| Limite Disponível                                                                                                    | 9.370.000                     | 9.792.000                      | 10.281.600                  | 10.795.681 |                 | 40.239.281 |  |  |  |
| Meta do Localizador na 3º Revisão                                                                                                    | 0                             | 0                              | 0                           | 0          |                 | 0          |  |  |  |
| Meta do Localizador                                                                                                    | 1.000.000                     | 1.100.000                      | 1.200.000                   | 1.300.000  |                 | 4.600.000  |  |  |  |
|                                                                                                    |                               |                                |                             |            |                 |            |  |  |  |
|                                                                                                    |                               | Retornar Salva                 | r                           |            |                 |            |  |  |  |
|                                                                                                    |                               |                                |                             |            |                 |            |  |  |  |
| Lista da Meta Financeira do Localizador                                                                                               |                               |                                |                             |            |                 |            |  |  |  |
|                                                                                                    |                               | Não existem registros para a c | onsulta.                    |            |                 |            |  |  |  |
|                                                                                                    |                               |                                |                             |            |                 |            |  |  |  |

Aparecerá a mensagem "**Operação Realizada com Sucesso**" e os dados digitados são transportados para a tabela "**Lista da Meta Financeira**", logo abaixo, onde é possível alterar os dados clicando no ícone  $\checkmark$  (alterar), ou excluí-los, clicando no ícone  $\Join$  (excluir).

| v v                                                                                                    |                               |                               |           |           |                |           |  |  |  |  |
|----------------------------------------------------------------------------------------------------|-------------------------------|-------------------------------|-----------|-----------|----------------|-----------|--|--|--|--|
| 🧭 Operação realizada com sucesso!                                                                                                    |                               |                               |           |           |                |           |  |  |  |  |
| Meta Financeira Meta Finica                                                                                                    |                               |                               |           |           |                |           |  |  |  |  |
| Programa Unidade:<br>3165 - PROGRAMA SOCIAL E AMBIENTAL DOS IGARAPÉS DE MANAUS / Multissetorial 25101 - SEINFRA                                                                                                    |                               |                               |           |           |                |           |  |  |  |  |
| Ação (Prioritária)                                                                                                    |                               |                               |           |           |                |           |  |  |  |  |
| 1084 - Reassentamento, Urbanização e Saneamento Básico do Entorno dos Igarapés 🚽 24 Padronizada Projetos                                                                                                    |                               |                               |           |           |                |           |  |  |  |  |
| Localizador Funcional Programática: Momento:<br>10.021/001 - 10.011/001 - 10.011/001 - |                               |                               |           |           |                |           |  |  |  |  |
| Regiao Metropolitana - Manaus                                                                                                    | ✓ 2/2                         |                               |           |           | o ouplinguo oo |           |  |  |  |  |
| Captação da Meta Financeira                                                                                                    | Captação da Meta Financeira   |                               |           |           |                |           |  |  |  |  |
| Fonte de Recurso *                                                                                                    |                               | Grupo de Despe                | esa'      |           |                |           |  |  |  |  |
| 100 - Recursos Ordinários                                                                                                    |                               | <ul> <li>Selecione</li> </ul> |           |           |                | ~         |  |  |  |  |
|                                                                                                    |                               | Valor expresso em R\$ 1,0     | 0         |           |                |           |  |  |  |  |
|                                                                                                    | 2016                          | 2017                          | 2018      | 2019      | тот            | TAL       |  |  |  |  |
| Meta Global da Ação                                                                                                    | 1.000.000                     | 1.100.000                     | 1.200.000 | 1.300.000 | D              | 4.600.000 |  |  |  |  |
| Meta da Ação                                                                                                    | 1.000.000                     | 1.100.000                     | 1.200.000 | 1.300.000 | D              | 4.600.000 |  |  |  |  |
| Limite Disponível                                                                                                    | 0                             | 0                             | 0         | (         | D              | 0         |  |  |  |  |
| Meta do Localizador na 3ª Revisão                                                                                                    | 0                             | 0                             | 0         |           | D              | 0         |  |  |  |  |
| Meta do Localizador                                                                                                    | 0                             | 0                             | 0         | 0         | ]              | 0         |  |  |  |  |
|                                                                                                    |                               | Retornar Salvar               |           |           |                |           |  |  |  |  |
|                                                                                                    |                               |                               |           |           |                |           |  |  |  |  |
| Lista da Meta Financeira do Localizador                                                                                                    |                               |                               |           |           |                |           |  |  |  |  |
| Fonte de Recurso                                                                                                    | Grupo de Despesa              | 2016                          | 2017      | 2018      | 2019           | Ações     |  |  |  |  |
| 100 - Recursos Ordinários                                                                                                    | 3 - Outras Despesas Correntes | 1.000.000                     | 1.100.000 | 1.200.000 | 1.300.000      | /×        |  |  |  |  |
| TOTAL                                                                                                    |                               | 1.000.000                     | 1.100.000 | 1.200.000 | 1.300.000      |           |  |  |  |  |

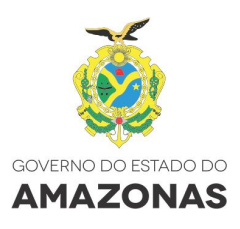

### ATENÇÃO!

- 1. A disponibilidade dos Grupos de Despesa, varia de acordo com a Fonte de Recurso selecionada.
- 2. O limite Disponível por Fonte de Recursos e Grupos de Despesa vai decrescendo a medida que os valores forem sendo alocados nas ações.

#### Dados da aba - Meta Financeira:

- Programa;
- Unidade Responsável pelo Programa;
- Ação (possibilidade de selecionar a ação);
- Tipo da Ação
- Localizador (possibilidade de selecionar o localizador);
- Funcional Programática;
- Momento em que se encontra esta ação (Exemplo: 9 Captação UO);
- Fonte de Recurso;
- Grupo de Despesa;
- Meta da Ação (Total Financeiro da Ação);
- Limite Disponível (referente à Fonte de Recurso e Grupo de Despesa);
- Meta do Localizador (Recursos Financeiros destinados por ano para este localizador).

Para preenchimento dos Dados Físicos, clique na aba "Meta Física".

| lano Plurianual > Proposta Quantitativa > Árvore de Seleção Quantitativ | a        |                      |                                          |                   | PF                          | A 2016-2019 Ano Base:2015 Fase:E | aboraç |
|-------------------------------------------------------------------------|----------|----------------------|------------------------------------------|-------------------|-----------------------------|----------------------------------|--------|
| Q Ø -                                                                   |          | Captação Quantit     | itiva                                    |                   |                             |                                  |        |
|                                                                         |          |                      |                                          |                   |                             |                                  |        |
| Meta Financeira Meta Física                                             |          |                      |                                          |                   |                             |                                  |        |
| Programa<br>3300 - TESTE SEFAZ MULTISSETORIAL / Multissetorial          |          |                      |                                          |                   | Unidade:<br>14101 SEFAZ     |                                  |        |
| Ação<br>2589 - Teste Sefaz Seinfra - Não Padronizada                    |          |                      |                                          |                   | Tipo da Ação:<br>Atividades |                                  |        |
| Localizador<br>Estado                                                   |          | Funcion:<br>10-25101 | l Programática:<br>04-122-3300-2589-0001 |                   | Momento:<br>9 Captação - UO |                                  |        |
| Captação da Meta Fisica                                                 |          |                      |                                          |                   |                             |                                  |        |
| Produto:<br>Teste                                                       |          | Unidade<br>-         | de Medida:                               | Soma de Pr<br>Sim | roduto:                     | Meta Cumulativa:<br>Sim          |        |
|                                                                         | 2016     | 2017                 | 2018                                     |                   | 2019                        | TOTAL                            |        |
| Meta Física Global da Ação                                              | 0,00     | (                    | .00                                      | 0,00              | 0,00                        | 0,00                             |        |
| Meta Financeira do Localizador                                          | 1.000,00 | 1.000                | .00                                      | 1.000,00          | 1.000,00                    | 4.000,00                         |        |
| Meta Fisica da 3º Revisão                                               | 0,00     |                      | .00                                      | 0,00              | 0,00                        | 0,00                             |        |
| Meta Fisica do Localizador                                              |          | 0,                   | 10                                       | 0,00              | 0,00                        | 0,00                             |        |
| Custo Médio                                                             | 0,00     | (                    | .00                                      | 0,00              | 0,00                        | 0,00                             |        |
|                                                                         |          | Retornar Salv        | ar                                       |                   |                             |                                  |        |
| Análise da Meta Física do PPA/I OA Vigente                              |          |                      |                                          |                   |                             |                                  |        |
|                                                                         |          |                      |                                          |                   |                             |                                  |        |
| Analise da Meta Fisica do PPA/LOA Anterior                              |          |                      |                                          |                   |                             |                                  |        |

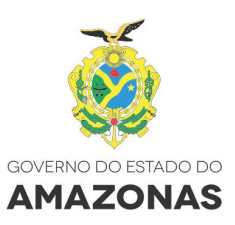

#### Dados da aba - Meta Física:

- Programa;
- Unidade Responsável pelo Programa;
- Ação;
- Tipo de ação;
- Localizador;
- Funcional Programática;
- Momento em que se encontra esta ação (Exemplo: 9 Captação UO);
- Produto;
- Unidade de Medida;
- Soma de Produto;
- Meta Cumulativa;
- Meta Física da Ação;
- Meta Financeira do Localizador;
- Meta Física do Localizador (Quanto será realizado por ano para este localizador);
- Custo Médio;
- Análise da Meta Física do PPA/LOA Vigente (válido para as Revisões do Plano); e,
- Análise da Meta Física do PPA/LOA Anterior (válido para as Revisões do Plano).

Preencha a meta física para cada um dos quatro anos, em seguida clique no botão Salvar.

| Plano Plurianual > Proposta Quantitativa > Árvore de Seleção Quantitativa |          |                                |             | PPA 2                       | 016-2019 Ano Base 2015 Fase Elaboração |
|---------------------------------------------------------------------------|----------|--------------------------------|-------------|-----------------------------|----------------------------------------|
| Q @ -                                                                     |          | Captação Quantitativa          |             |                             |                                        |
|                                                                           |          |                                |             |                             |                                        |
|                                                                           | 📀 o      | peração realizada com sucesso! |             |                             |                                        |
| Meta Financeira Meta Física                                               |          |                                |             |                             |                                        |
|                                                                           |          |                                |             |                             |                                        |
| Programa<br>3300 - TESTE SEFAZ MULTISSETORIAL / Multissetorial            |          |                                |             | Unidade:<br>14101 SEFAZ     |                                        |
| Ação<br>2589 - Teste Sefaz Seinfra - Não Padronizada                      |          |                                |             | Tipo da Ação:<br>Atividades |                                        |
| L ocalizador                                                              |          | Euncional Programática:        |             | Momento:                    |                                        |
| Estado                                                                    |          | 10-25101-04-122-3300-2589-     | 0001        | 9 Captação - UO             |                                        |
|                                                                           |          |                                |             |                             |                                        |
| Captação da Meta Fisica                                                   |          |                                |             |                             |                                        |
| Produto:                                                                  |          | Unidade de Medida:             | Soma de Pro | duto:                       | Meta Cumulativa:                       |
| Teste                                                                     |          | •                              | Sim         |                             | Sim                                    |
|                                                                           | 2016     | 2017                           | 2018        | 2019                        | TOTAL                                  |
| Meta Física Global da Ação                                                | 0,00     | 0,00                           | 0,00        | 0,00                        | 0,00                                   |
| Meta Financeira do Localizador                                            | 1.000,00 | 1.000,00                       | 1.000,00    | 1.000,00                    | 4.000,00                               |
| Meta Física da 3ª Revisão                                                 | 0,00     | 0,00                           | 0,00        | 0,00                        | 0,00                                   |
| Meta Física do Localizador                                                | 20,00    | 20,00                          | 20,00       | 20,00                       | 80,00                                  |
| Custo Médio                                                               | 50,00    | 50,00                          | 50,00       | 50,00                       | 50,00                                  |
|                                                                           |          |                                |             |                             |                                        |
|                                                                           |          | Retornar Salvar                |             |                             |                                        |
| Análise da Meta Fisica do PPA/LOA Vigente                                 |          |                                |             |                             |                                        |
| Análise da Meta Física do PPA/I OA Anterior                               |          |                                |             |                             |                                        |
|                                                                           |          |                                |             |                             |                                        |

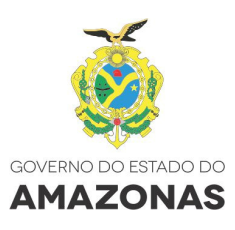

## E mostrará a mensagem" 🥙 Operação realizada com sucesso!"

| Plano | Plurianual > Proposta Quantitativa |                                   | PPA 2012-2015 Ano B: |
|-------|------------------------------------|-----------------------------------|----------------------|
| ٩     | Ø -                                | Captação Quantitativa             |                      |
|       |                                    | 🖉 Operação realizada com sucesso! |                      |

Clique no botão **"Retornar"** para voltar à tela **Visão Institucional**, e após expandir as informações, aparecerá os valores informados, bem como nova classificação do status do localizador, neste caso, "**Sem pendência**".

Poderá selecionar outro Programa/Ação para preenchimento dos Dados Financeiros e Físicos.

| Plano | lurianual > Proposta Quantitativa > Árvore de Seleção Quantitativa                       |                           |              | PPA 2016-201 | 9 Ano Base:2015 | Fase:Elaboração    |
|-------|------------------------------------------------------------------------------------------|---------------------------|--------------|--------------|-----------------|--------------------|
| Q,    | Ø                                                                                        | Visão Institucional       |              |              |                 |                    |
|       |                                                                                          |                           |              |              | Valor exp       | presso em R\$ 1,00 |
|       | Unidade/Programa/Ação/Localizado                                                         | or/Programação Financeira | 2016         | 2017         | 2018            | 2019               |
| ▼ 🔝   | 25101 9 SEINFRA - Com pendência VE                                                       |                           | 6.967.000    | 89.858.000   | 136.760.245     | 117.904.148        |
| Þ     | 2 3166 PROGRAMA SOCIAL E AMBIENTAL DOS IGARAPÉS DE MANAUS - 25101 - SEINFRA              |                           | 6.564.000    | 9.306.000    | 11.636.010      | 13.172.536         |
| ►     | 2 3239 AMAZONAS 2020 - 25101 - SEINFRA                                                   |                           |              |              |                 |                    |
| ►     | 2 3278 PROGRAMA SOCIAL E AMBIENTAL DOS IGARAPÉS DO INTERIOR DO AMAZONAS - 25101 - SEINFR | A                         |              |              |                 |                    |
| ►     | 20 3293 Exemplo - 16101 - SEPLANCTI                                                      |                           | 1.000        | 80.150.000   | 124.722.235     | 104.329.612        |
| •     | 25 3299 TESTE INFRAESTRUTURA SETORIAL - 25101 - SEINFRA                                  |                           | 401.000      | 401.000      | 401.000         | 401.000            |
| Ŧ     | 20 3300 TESTE SEFAZ MULTISSETORIAL - 14101 - SEFAZ                                       |                           | 1.000        | 1.000        | 1.000           | 1.000              |
|       | El 2589 Teste Sefaz Seinfra - 25101 - SEINFRA                                            |                           | 1.000        | 1.000        | 1.000           | 1.000              |
|       | Estado - Sem pendência                                                                   |                           | 1.000        | 1.000        | 1.000           | 1.000              |
|       |                                                                                          | Total Ge                  | al 6.967.000 | 89.858.000   | 136,760,245     | 117,904,148        |

## Para validação da Proposta Quantitativa

Após a conclusão da **Elaboração da Proposta Quantitativa**, o usuário deverá **Validar Envio** para a **Análise Inicial - SEPLAN.** 

| Plano Pl | urianual > Proposta Quantitativa > Árvore de Seleção Quantitativa |                            | PPA 2016-201 | 9 Ano Base:2015 | Fase:Elaboração |             |                    |
|----------|-------------------------------------------------------------------|----------------------------|--------------|-----------------|-----------------|-------------|--------------------|
| Q,       | Ø 7                                                               | Visão Institucional        |              |                 |                 |             |                    |
|          |                                                                   |                            |              |                 |                 | Valor exp   | oresso em R\$ 1,00 |
|          | Unidade/Programa/Ação/Localizad                                   | lor/Programação Financeira |              | 2016            | 2017            | 2018        | 2019               |
| ۵ 🔍 🕨    | 5101 (3) SEINFRA - Com pendência VE                               |                            |              | 6.967.000       | 89.858.000      | 136.760.245 | 117.904.148        |
|          |                                                                   |                            | Total Geral  | 6.967.000       | 89.858.000      | 136.760.245 | 117.904.148        |

A Etapa Quantitativa inicia-se no momento 9 no sistema SPLAM. Para enviar a unidade para o momento seguinte (Momento 10), clique no ícone VE (Validar Envio). Se houver um ou mais localizadores Sem Proposta ou Sem Meta Física, o sistema não permitirá enviar a unidade para o momento seguinte.

OBS: Envia-se para o próximo momento as Unidades Orçamentárias e não os programas.

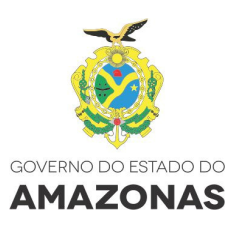

| 2   | (7)                               | 0                                                             |             |             |                  |
|-----|-----------------------------------|---------------------------------------------------------------|-------------|-------------|------------------|
|     | •                                 | Unidade possui Localizador Sem Proposta e/ou Sem Meta Fisica. |             | Valor exp   | resso em R\$ 1,0 |
| ÷   | Unidade/P                         | Cancelar                                                      | 2017        | 2018        | 2019             |
| Þ 🔟 | 25101 🧿 SEINFRA - Com pendência 🚾 |                                                               | 129.858.750 | 176.760.995 | 157.904.898      |
|     |                                   | 1                                                             | 129.858.750 | 176.760.995 | 157.904.898      |
|     |                                   |                                                               |             |             |                  |
|     |                                   |                                                               |             |             |                  |

A unidade com status **Sem Pendência**, mesmo que a proposta financeira esteja maior ou menor do que o limite programado, essa poderá ser enviada. Clique em **Confirmar**.

|                                     |     |                                                                                          |                |                                  |            |            | 8 |      |            |                  |
|-------------------------------------|-----|------------------------------------------------------------------------------------------|----------------|----------------------------------|------------|------------|---|------|------------|------------------|
| Q                                   |     | C Proposta Quantitativa enviada com Sucesso!                                             |                |                                  |            |            |   |      |            |                  |
|                                     | AF  | A Proposta Quantitativa da Unidade 26202 SUHAB serà enviada para a Etapa/Momento abaixo, |                |                                  |            |            |   |      | Valor expr | esso em R\$ 1,00 |
| Unidade/                            |     | Proposta Quantitati                                                                      | va / 10 Anális | ara ser detain<br>se Inicial - S | EPLAN      |            |   | 2017 | 2018       | 2019             |
| ▶ 😡 25202 🗊 SUHAB - Sem pendência 💴 |     |                                                                                          |                |                                  |            | (R\$ 1,00) |   | 120  | 120        | 120              |
|                                     | F.R | Grupo de Despesa                                                                         | 2016           | 2017                             | 2018       | 2019       |   | 120  | 120        | 120              |
|                                     | 100 | 1-Pessoal e Encargos Sociais                                                             | 11.130.000     | 11.687.000                       | 12.271.000 | 12.885.000 |   |      |            |                  |
|                                     | 100 | 3-Outras Despesas Correntes                                                              | 3.313.000      | 3.479.000                        | 3.653.000  | 3.836.000  |   |      |            |                  |
|                                     | 201 | 1-Pessoal e Encargos Sociais                                                             | 18.041.000     | 18.943.000                       | 19.890.000 | 20.885.000 |   |      |            |                  |
|                                     | 201 | 2-Juros e Encargos da Divida                                                             | 2.040.000      | 2.142.000                        | 2.249.000  | 2.361.000  |   |      |            |                  |
|                                     | 201 | 3-Outras Despesas Correntes                                                              | 8.220.000      | 8.631.000                        | 9.063.000  | 9.516.000  |   |      |            |                  |
|                                     | 201 | 4-Investimentos                                                                          | 1.499.000      | 1.574.000                        | 1.653.000  | 1.736.000  |   |      |            |                  |
|                                     | 201 | 6-Amortização da Divida                                                                  | 200.000        | 210.000                          | 221.000    | 232.000    |   |      |            |                  |
|                                     | 160 | 4-Investimentos                                                                          | 19.999.880     | 20.999.880                       | 22.049.880 | 23.152.880 |   |      |            |                  |
|                                     | 271 | 4-Investimentos                                                                          | 11.000.000     | 11.550.000                       | 12.128.000 | 12.734.000 |   |      |            |                  |
|                                     | 280 | 4-Investimentos                                                                          | 5.000.000      | 5.250.000                        | 5.513.000  | 5.789.000  |   |      |            |                  |
|                                     |     | Conf                                                                                     | rmar Can       | celar                            |            |            |   |      |            |                  |
|                                     |     | Com                                                                                      | Con            |                                  |            |            | 1 |      |            |                  |

Na tela **Visão Institucional** é possível identificar o momento, conforme assinalado na figura abaixo. No momento 10, os monitores da SEPLAN-CTI realizam a análise inicial das propostas das Unidades e, se for o caso, sugerem alterações por meio de parecer.

| Unidade/Programa/Ação/Localizador/Programação Financeira | 2016 | 2017 | 2018 | 2019 |
|----------------------------------------------------------|------|------|------|------|
| ▶ 🔟 2520. 10 UHAB - Sem pendência                        | 120  | 120  | 120  | 120  |
| Total Geral                                              | 120  | 120  | 120  | 120  |

No Momento 11, os Formuladores de Programa e Ação e Formuladores de Ação, baseados nas sugestões dos monitores da SEPLANCTI, ajustam suas propostas. Os localizadores que possuem parecer, contêm o ícone Pl, entretanto, os demais localizadores também ficam abertos para ajustes, se necessários.

|                                                                                       |      |      | Valor ex | presso em R\$ 1,0 |
|---------------------------------------------------------------------------------------|------|------|----------|-------------------|
| <ul> <li>Unidade/Programa/Ação/Localizador/Programação Financeira</li> </ul>          | 2016 | 2017 | 2018     | 2019              |
| VIII SUHAB - Sem pendência VIII                                                       | 120  | 120  | 120      | 120               |
| 🔻 🖾 3166 PROGRAMA SOCIAL E AMBIENTAL DOS IGARAPÉS DE MANAUS - 25101 - SEINFRA         | 10   | 10   | 10       | 10                |
| 🔻 📧 1469 Gestão do Programa Social e Ambiental dos Igarapés de Manaus - 25202 - SUHAB | 10   | 10   | 10       | 10                |
| ▶ 🖸 0011 - Região Metropolitana - Manaus - Sem pendência囘                             | 10   | 10   | 10       | 10                |
|                                                                                       |      |      |          | 21                |

Visão Institucional

Ø 🗸

Q

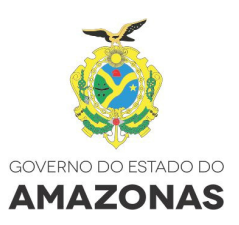

Para enviar a Unidade para o momento seguinte (Momento 12), clique no ícone VE (Validar Envio) e clique em Confirmar.

| Configurações - Cadastros                                                                                                    |                                                                                                    |                              |                |               |            | 8          | )    |                  |
|----------------------------------------------------------------------------------------------------|----------------------------------------------------------------------------------------------------|------------------------------|----------------|---------------|------------|------------|------|------------------|
| Plano Plurianual > Proposta                                                                                                    | 🖉 Proposta Quantitativa enviada com Sucesso!                                                                                               |                              |                |               |            |            |      | Fase:Elaboração  |
| <b>Q</b>                                                                                                    | A Proposta Quantitativa da Unidade 25202 SUHAB será enviada para a Etapa/Momento abaixo,<br>embora AINDA POSSUA Limite para ser detalhado: |                              |                |               |            |            |      | presso em R\$ 1, |
| Unidade/                                                                                                    |                                                                                                    | Proposta Quantitat           | iva / 12 Anali | se rinai - St | FLAN       | (R\$ 1,00) | 2018 | 2019             |
| ▼ 100 25202 111 SUHAB - Sei                                                                                                    | F.R                                                                                                    | Grupo de Despesa             | 2016           | 2017          | 2018       | 2019       | 120  | 12(              |
| Image: March 10 March 10 Ma | 100                                                                                                    | 1-Pessoal e Encargos Sociais | 11.130.000     | 11.687.000    | 12.271.000 | 12.885.000 | 10   | 1(               |
| PS 3198 HABITAÇÃO -                                                                                                    | 100                                                                                                    | 3-Outras Despesas Correntes  | 3.313.000      | 3.479.000     | 3.653.000  | 3.836.000  | 90   | 9(               |
| ▶ PS 3299 TESTE INFRA                                                                                                    | 201                                                                                                    | 1-Pessoal e Encargos Sociais | 18.041.000     | 18.943.000    | 19.890.000 | 20.885.000 | 10   | 1(               |
| Image: Base Sector Sector S | 201                                                                                                    | 2-Juros e Encargos da Dívida | 2.040.000      | 2.142.000     | 2.249.000  | 2.361.000  | 10   | 1(               |
|                                                                                                    | 201                                                                                                    | 3-Outras Despesas Correntes  | 8.220.000      | 8.631.000     | 9.063.000  | 9.516.000  | 120  | 12(              |
|                                                                                                    | 201                                                                                                    | 4-Investimentos              | 1.499.000      | 1.574.000     | 1.653.000  | 1.736.000  |      |                  |
|                                                                                                    | 201                                                                                                    | 6-Amortização da Dívida      | 200.000        | 210.000       | 221.000    | 232.000    |      |                  |
|                                                                                                    | 160                                                                                                    | 4-Investimentos              | 19.999.876     | 20.999.880    | 22.049.880 | 23.152.880 |      |                  |
|                                                                                                    | 271                                                                                                    | 4-Investimentos              | 11.000.000     | 11.550.000    | 12.128.000 | 12.734.000 | -    |                  |
|                                                                                                    |                                                                                                    | Confi                        | rmar Can       | celar         |            |            |      |                  |

Na tela **Visão Institucional**, o sistema identificará o momento em que a unidade se encontra, conforme assinalado na figura abaixo.

No Momento 12, os monitores da SEPLAN-CTI realizam a análise final das propostas das Unidades Setoriais e finalizam os programas.

| ٩    | $\langle \! \! D \rangle$      | Visão Institucional                   |      |      |          |                    |
|------|--------------------------------|---------------------------------------|------|------|----------|--------------------|
|      |                                |                                       |      |      | Valor ex | presso em R\$ 1,00 |
| ŧ    | Unidade/Programa/Aç            | ão/Localizador/Programação Financeira | 2016 | 2017 | 2018     | 2019               |
| ) 10 | 25202 12 SUHAB - Sem pendência |                                       | 124  | 120  | 120      | 120                |
|      |                                | Total Geral                           | 124  | 120  | 120      | 120                |

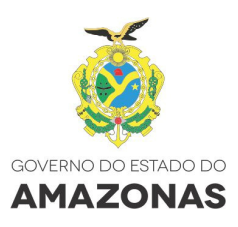

#### Relatórios

Para emissão de relatórios, acesse **Plano Plurianual > Relatórios** e clique no relatório que deseja consultar.

| Configurações 🗸 Cadastros | Plano Plurianual - Diretrizes Orça | mentárias 🗸 Orçamento Anual 🗸 Consultas 🗸 |                                                             |          |          |
|---------------------------|------------------------------------|-------------------------------------------|-------------------------------------------------------------|----------|----------|
|                           | Consulta à Sociedade               |                                           |                                                             |          |          |
|                           | OEG                                |                                           | Seja Bem-vindo                                              |          |          |
|                           | Proposta Qualitativa               |                                           |                                                             |          |          |
|                           | Limite Programado PPA              | FPA/RA SEINF                              | RA 2015, seu último acesso ocorreu dia 24/08/2015 09:47:39. |          |          |
|                           |                                    | Fase                                      | Vigência                                                    | Ano Base | Agenda   |
| Plano Plurianual          | Proposta Quantitativa              | Elaboração 💿                              | PPA 2016-2019 ¥                                             | 2015 •   | <b>B</b> |
| Plano Plurianual          | Relatórios                         | Espelho Geral                             | PPA 2012-2015 v                                             | 2015 -   | <b>B</b> |
| Plano Plurianual          |                                    | Programas de Governo                      | PPA 2012-2015 v                                             | 2015 ~   |          |
| Plano Plurianual          |                                    | Programação por Município                 | PPA 2012-2015 V                                             | 2014 🗸   |          |
| Plano Plurianual          |                                    | De Conferência                            | PPA 2012-2015                                               | 2015 🗸   |          |

Para emitir o **Espelho Geral da Programação**, selecione o órgão e clique em "Emitir".

| Plano Plurianual > Relatórios > Programas de Governo |                              | PPA 2016-2019 Ano Base: 2015 Fase Elaboração |
|------------------------------------------------------|------------------------------|----------------------------------------------|
|                                                      | Espelho Geral da Programação |                                              |
|                                                      |                              |                                              |
| Órgão":                                              |                              |                                              |
| Selecione                                            |                              |                                              |
| Selecione<br>Secretaria de Estado de Infraestrutura  | Emitir Cancelar              |                                              |

|                                               | Governo do Estado                                                              | o do Amazonas                                                                   |                                                                          | 01/09/15 09:32                                                                        |
|-----------------------------------------------|--------------------------------------------------------------------------------|---------------------------------------------------------------------------------|--------------------------------------------------------------------------|---------------------------------------------------------------------------------------|
|                                               | Secretaria de Esta                                                             | do de Planejamento, Desenv                                                      | volvimento, Ciência, Tecnologi                                           | a e Inovação – SEPLANCTI                                                              |
|                                               | Sistema de Planeja                                                             | amento, Orçamento e Gestão                                                      | o do Estado do Amazonas – S                                              | PLAM Pág. 1 de 109                                                                    |
| Espelho G                                     | eral Intr                                                                      | umento: PPA 2012-2015                                                           | Ano Base: 2015                                                           | Fase: Execução                                                                        |
|                                               |                                                                                | PR                                                                              | OGRAMA                                                                   |                                                                                       |
| Programa                                      |                                                                                |                                                                                 |                                                                          |                                                                                       |
| 0001 - PROG                                   | RAMA DE APOIO ADMI                                                             | NISTRATIVO                                                                      |                                                                          |                                                                                       |
| Órgão Respo                                   | onsável                                                                        |                                                                                 | Unidade Responsável                                                      |                                                                                       |
| 98000 - Gove                                  | rno do Estado do Amazo                                                         | nas (GOVERNO AM)                                                                | 98101 - Governo do Estado do An                                          | nazonas (GOVERNO AM)                                                                  |
| Tipo de Prog                                  | rama                                                                           | Abrangência                                                                     |                                                                          | Utilização                                                                            |
| Apoio Admini                                  | strativoo                                                                      | Multisetorial                                                                   |                                                                          | PPA e LOA                                                                             |
| Prover os Órg                                 | gãos da Administração Es                                                       | tadual dos meios administrativos pa                                             | ara a implementação e gestão de seu                                      | s programas finalísticos.                                                             |
| Público Alvo                                  |                                                                                |                                                                                 |                                                                          |                                                                                       |
| Órgãos do Go                                  | overno do Estado.                                                              |                                                                                 |                                                                          |                                                                                       |
| Justificativa                                 |                                                                                |                                                                                 |                                                                          |                                                                                       |
| O Programa<br>administrativa<br>são passíveis | de Apoio Administrativ<br>a e outras que, embora o<br>s de apropriação a esses | o tem sua importância no mome<br>olaborem para a consecução dos o<br>programas. | nto em que corresponde ao conjui<br>objetivos dos Programas Finalísticos | nto de despesas de natureza tipicamente<br>e dos de Gestão de Políticas Públicas, não |
| Planeiamento                                  | e Gestão                                                                       |                                                                                 | Contínuo                                                                 |                                                                                       |
| Estratégia de                                 | Implementação                                                                  |                                                                                 |                                                                          |                                                                                       |
| Buscar meios                                  | administrativos para a in                                                      | nplementação e gestão de seus pro                                               | gramas finalísticos.                                                     |                                                                                       |
|                                               |                                                                                |                                                                                 |                                                                          |                                                                                       |

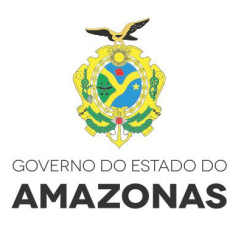

Para emitir o **Relatório Programas de Governo**, selecione a ordenação desejada, por **Nome** ou **Código** do Programa e clique em "Emitir".

| Plano Plurianual > Relatórios > Programas de Governo       |                      | PPA 2016-2019 Ano Base 2015 Fase Elaboração |
|------------------------------------------------------------|----------------------|---------------------------------------------|
|                                                            | Programas de Governo |                                             |
|                                                            |                      |                                             |
| Ordenação (ascendente) dos Programas por:<br>Nome O Código |                      |                                             |
|                                                            | Emitir Cancelar      |                                             |

| PROGI                                                                                                    | RAMAS DE GOVERNO                                                                                                    |
|----------------------------------------------------------------------------------------------------|----------------------------------------------------------------------------------------------------|
|                                                                                                    |                                                                                                    |
|                                                                                                    |                                                                                                    |
| AMAZONAS 2020 (3239)                                                                                                    |                                                                                                    |
| Objetivo:                                                                                                    | Preparar o Estado do Amazonas para atingir o ano de 2020 com avanços Sociais e Estruturais apropriados ao desenvolvimento econômico e qualidade de vida da Sociedade.                                                                                                    |
| Órgãos Participantes:                                                                                                    | ARSAM (11209),COSAMA (25501),DETRAN (22201),SEINFRA (25101),SNPH (25203)                                                                                                    |
| Indicadores:                                                                                                    | * Extenção da Rede de Água por ligação                                                                                                    |
|                                                                                                    | * Infraestrutura disponbilizada                                                                                                    |
|                                                                                                    | * Obras de Arte especial                                                                                                    |
|                                                                                                    | * Percentual de Acessos de Serviços de Comunicação "Comutada" Disponibilizados                                                                                                    |
|                                                                                                    | * Percentual de Ligações de Energia Disponibiliza nos Domicilios da Zona Urbana e Rural                                                                                                    |
|                                                                                                    | * Percentual de Ligações de Energia Disponibilizadas nos Domicílios pelo Programa Luz para Todos                                                                                                    |
|                                                                                                    | * Rodovlário                                                                                                    |
|                                                                                                    |                                                                                                    |
|                                                                                                    | * Sistema Viário                                                                                                    |
|                                                                                                    | * Sistema Viário<br>* Total de Infraestrutura para o Aparelho Social                                                                                                    |
| PROGRAMA SOCIAL E A                                                                                                    | Sistema Viário     Total de Infraestrutura para o Aparelho Social MBIENTAL DOS IGARAPÉS DE MANAUS (3166)                                                                                                    |
| PROGRAMA SOCIAL E A<br>Objetivo:                                                                                                    | Sistema Viário     Total de Infraestrutura para o Aparelho Social  MBIENTAL DOS IGARAPÉS DE MANAUS (3166)  Meliorar as condições de monadia da população residente na área do entorno dos igarapés de Manaus                                                                                                    |
| PROGRAMA SOCIAL E A<br>Objetivo:<br>Órgãos Participantes:                                                                                                    | * Sistema Viário * Total de Infraestrutura para o Aparelho Social MBIENTAL DOS IGARAPÉS DE MANAUS (3166) Melhorar as condições de moradia da população residente na área do entorno dos igarapés de Manaus FEH (25701),IPAAM (32001),SEINERA (25101),SUHAB (25202),UGPE (39102)                                                                                                    |
| PROGRAMA SOCIAL E A<br>Objetivo:<br>Órgãos Participantes:<br>Indicadores:                                                                                                    | * Stelema Viário * Total de Infraestrutura para o Aparelho Social  MEIENTAL DOS (GRARPÉS DE MANAUS (3166) Melhorar as condições de moradia da população residente na área do entorno dos igarapés de Manaus EEH (25701),IPAAM (30201),SEINFRA (25101),SUHAB (25202),UGPE (39102) * teste                                                                                                    |
| PROGRAMA SOCIAL E A<br>Objetivo:<br>Órgãos Participantes:<br>Indicadores:<br>PROGRAMA SOCIAL E A                                                                                                    | * Stelema Viário * Total de Intraestrutura para o Aparelho Social MEINENTAL DOS (IGARAPÉS DE MANAUS (3166) Melhorar as condições de moradia da população residente na área do entorno dos igarapés de Manaus EEH (25701),IPAAM (30201),SEINERA (25101),SUHAB (25202),UGPE (39102) * teste MEIENTAL DOS IGARAPÉS DO INTERIOR DO AMAZONAS (3278)                                                                                                    |
| PROGRAMA SOCIAL E A<br>Objetivo:<br>Órgãos Participantes:<br>Indicadores:<br>PROGRAMA SOCIAL E A<br>Objetivo:                                                                                                    | * Stelema Viário * Total de Infraestrutura para o Aparelho Social MBIENTAL DOS IGARAPÉS DE MANAUS (3166) Melhorar as condições de monadia da população residente na área do entorno dos igarapés de Manaus FEH (25701),IPAAM (30201),SEINFRA (25101),SUHAB (25202),UGPE (39102) * teste MEIENTAL DOS IGARAPÉS DO INTERIOR DO AMAZONAS (3278) Melhorar as condições de monadia e de vida da população residente nas áreas de entorno dos Igarapés de todo Estado do Amazonas.                                                                                                    |
| PROGRAMA SOCIAL E A<br>Objetivo:<br>Órgãos Participantes:<br>Indicadores:<br>PROGRAMA SOCIAL E A<br>Objetivo:<br>Órgãos Participantes:                                                                                              | * Stetma Viário * Total de Infraestrutura para o Aparelho Social MEIENTAL DOS IGARAPÉS DE MANAUS (3166) Melhorar as condições de moradia da população residente na área do entorno dos igarapés de Manaus FEH (25701),IPAAM (30201),SEINFRA (25101),SUHAB (25202),UGPE (39102) * teste MEIENTAL DOS IGARAPÉS DO INTERIOR DO AMAZONAS (3278) Melhorar as condições de moradia e de vida da população residente nas áreas de entorno dos Igarapés de todo Estado do Amazonas. FEH (25701),SINFRA (25101),SUHAB (25202)                                                                                                    |
| PROGRAMA SOCIAL E A<br>Objetivo:<br>Índicadores:<br>PROGRAMA SOCIAL E A<br>Objetivo:<br>Órgãos Participantes:<br>Indicadores:                                                                                                    | * Stelema Viário * Total de Intraestrutura para o Aparelho Social  MEINENTAL DOS (IGARAPÉS DE MANAUS (3166)  Melhorar as condições de moradia da população residente na área do entorno dos igarapés de Manaus FEH (25701),IPAAM (30201),SEINFRA (25101),SUHAB (25202),UGPE (39102) * teste  MEINTAL DOS (IGARAPÉS DO INTERIOR DO AMAZONAS (3278)  Melhorar as condições de moradia e de vida da população residente nas áreas de entorno dos Igarapés de todo Estado do Amazonas. FEH (25701),SEINFRA (25101),SUHAB (25202)  findice de recuperação de lgarapés.                                                                                                    |
| PROGRAMA SOCIAL E A<br>Objetivo:<br>Órgãos Participantes:<br>Indicadores:<br>PROGRAMA SOCIAL E A<br>Objetivo:<br>Órgãos Participantes:<br>Indicadores:                                                                              | * Stelma Viário * Total de Infraestrutura para o Aparelho Social  #BIENTAL DOS IGARAPÉS DE MANAUS (3166)  #Geliorar as condições de monadia da população residente na área do entorno dos igarapés de Manaus FEH (25701),IPAAM (30201),SEINFRA (25101),SUHAB (25202),UGPE (39102) * teste  #BIENTAL DOS IGARAPÉS DO INTERIOR DO AMAZONAS (3278)  #Geliorar as condições de monadia e de vida da população residente nas áreas de entorno dos Igarapés de todo Estado do Amazonas. FEH (25701),SEINFRA (25101),SUHAB (25202) * India de novadia e de vida da população residente nas áreas de entorno dos Igarapés de todo Estado do Amazonas. FEH (25701),SEINFRA (25101),SUHAB (25202) * India de natura da população residente nas áreas de entorno dos Igarapés de todo Estado do Amazonas. FEH (25701),SEINFRA (25101),SUHAB (25202) * India de natura da população residente nas áreas de entorno dos Igarapés de todo Estado do Amazonas. FEH (25701),SEINFRA (25101),SUHAB (25202) * India de natura da população residente nas áreas de entorno dos Igarapés de todo Estado do Amazonas. FEH (25701),SEINFRA (25101),SUHAB (25202) * India de natura da população residente nas áreas de entorno dos Igarapés de todo Estado do Amazonas. FEH (25701),SEINFRA (25101),SUHAB (2502) * India de natura da população residente nas áreas de entorno dos Igarapés de todo Estado do Amazonas. FEH (25701),SEINFRA (25101),SUHAB (2502) * India de natura da população residente nas áreas de entorno dos Igarapés de todo Estado do Amazonas. FEH (25701),SUHAB (2502) * India de natura da população residente nas áreas de entorno dos Igarapés de todo Estado do Amazonas. FEH (25701),SUHAB (2502) * India de natura da população residente nas áreas de entorno dos Igarapés de todo Estado do Amazonas. FEH (25701),SUHAB (2502) * India de natura da população residente nas áreas de entorno das Igarapés de todo Estado do Amazonas. FEH (25701),SUHAB (25702) * India de natura da população residente nas áreas de entorno das Igarapés de todo Estado do Amazonas. * N° de Unidades natura da população resid |
| PROGRAMA SOCIAL E A<br>Objetivo:<br>Órgãos Participantes:<br>Indicadores:<br>PROGRAMA SOCIAL E A<br>Objetivo:<br>Órgãos Participantes:<br>Indicadores:<br>TESTE INFRAE STRUTUF                                                      | * Stelema Viário * Total de Infraestrutura para o Aparelho Social  MBIENTAL DOS IGARAPÉS DE MANAUS (3166)  MEINTAI E DOS IGARAPÉS DE MANAUS (3166)  FEH (25701),IPAAM (30201),SEINFRA (25101),SUHAB (25202),UGPE (39102) * teste  MEINTAL DOS IGARAPÉS DO INTERIOR DO AMAZONAS (3278)  MEINTAI E SOCIAÇÃOS de moradia e de vida da população residente nas áreas de entorno dos Igarapés de todo Estado do Amazonas. FEH (25701),SEINFRA (25101),SUHAB (25202) * India de encuperação de Igarapés. * Nº de Unidades habitacionais construídas no Interior A SETORIAL (2299)                                                                                                    |
| PROGRAMA SOCIAL E A<br>Objetivo:<br>Órgãos Participantes:<br>Indicadores:<br>PROGRAMA SOCIAL E A<br>Objetivo:<br>Órgãos Participantes:<br>Indicadores:<br>TESTE INFRAESTRUTUF<br>Objetivo:                                          |                                                                                                    |
| PROGRAMA SOCIAL E A<br>Objetivo:<br>Órgãos Participantes:<br>Indicadores:<br>PROGRAMA SOCIAL E A<br>Objetivo:<br>Órgãos Participantes:<br>Indicadores:<br>TESTE INFRAE STRUTUF<br>Objetivo:<br>Órgãos Participantes:                | * Stelema Viário * Total de Infraestrutura para o Aparelho Social  #EIHENTAL DOS (ISARAPÉS DE MANAUS (3166)  #EIHENTAL DOS (ISARAPÉS DE MANAUS (3166)  #EIHENTAL DOS (ISARAPÉS DO INTERIOR DO AMAZONAS (3278)  Meliborar as condições de moradia e de vida da população residente nas áreas de entorno dos Igarapés de todo Estado do Amazonas. EEH (25701),SEINERA (25101),SUHAB (25202) * feste  Meliborar as condições de moradia e de vida da população residente nas áreas de entorno dos Igarapés de todo Estado do Amazonas. EEH (25701),SEINERA (25101),SUHAB (25202) * feste * fedice de recuperação de Igarapés. * Nº de Unidades habitacionais construidas no Interior A SETORIAL (329)  ZZXVXCBV8V8 SEINERA (25101),SUHAB (25202)                                                                                                    |
| PROGRAMA SOCIAL E A<br>Objetivo:<br>Órgãos Participantes:<br>Indicadores:<br>PROGRAMA SOCIAL E A<br>Objetivo:<br>Órgãos Participantes:<br>Indicadores:<br>EESTE INFRAESTRUTUF<br>Objetivo:<br>Órgãos Participantes:<br>Indicadores: |                                                                                                    |

| Plano Plurianual > Relatórios > Programas de Governo         |                      | PPA 2016-2019 Ano Base:2015 Fase:Elaboração |
|--------------------------------------------------------------|----------------------|---------------------------------------------|
|                                                              | Programas de Governo |                                             |
|                                                              |                      |                                             |
| Ordenação (ascendente) dos Programas por:<br>O Nome © Código |                      |                                             |
|                                                              | Emitir Cancelar      |                                             |

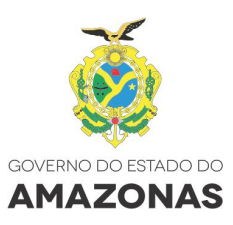

| GOVEF<br>PPA 20<br>PROGF | RNO DO ESTADO DO AMAZONAS<br>16-2019 FASE: Elaboração ANO BASE: 2015<br>RAMAS DE GOVERNO                                                                              |
|--------------------------|----------------------------------------------------------------------------------------------------|
| PROGRAMA SOCIAL E A      | MBIENTAL DOS IGARAPÉS DE MANAUS (3166)                                                                                                    |
| Objetivo:                | Melhorar as condições de moradia da população residente na área do entorno dos igarapês de Manaus                                                                     |
| Orgãos Participantes:    | FEH (25/01),IPAAM (30201),SEINFRA (25101),SUHAB (25202),UGPE (39102)                                                                                                  |
| Indicadores:             | * teste                                                                                                    |
| AMAZONA S 2020 (3239)    |                                                                                                    |
| Objetivo:                | Preparar o Estado do Amazonas para atingir o ano de 2020 com avanços Sociais e Estruturais apropriados ao desenvolvimento econômico e qualidade de vida da Sociedade. |
| Órgãos Participantes:    | ARSAM (11209),COSAMA (25501),DETRAN (22201),SEINFRA (25101),SNPH (25203)                                                                                              |
| Indicadores:             | * Extenção da Rede de Água por ligação                                                                                                    |
|                          | * Infraestrutura disponbilizada                                                                                                    |
|                          | * Obras de Arte especial                                                                                                    |
|                          | * Percentual de Acessos de Serviços de Comunicação "Comutada" Disponibilizados                                                                                        |
|                          | ■ Percentual de Ligações de Energia Disponibiliza nos Domicilios da ∠ona Urbana e Rural                                                                               |
|                          | * Percentual de Ligações de Energia Disponibilizadas nos Domicílios pelo Programa Luz para Todos                                                                      |
|                          | * Rodoviário                                                                                                    |
|                          | * Sistema Viário                                                                                                    |
|                          | * Total de Infraestrutura para o Aparelho Social                                                                                                    |
| PROGRAMA SOCIAL E A      | MBIENTAL DOS IGARAPÉS DO INTERIOR DO AMAZONAS (3278)                                                                                                    |
| Objetivo:                | Melhorar as condições de moradia e de vida da população residente nas áreas de entorno dos Igarapés de todo Estado do Amazonas.                                       |
| Órgãos Participantes:    | FEH (25701),SEINFRA (25101),SUHAB (25202)                                                                                                    |
| Indicadores:             | * Índice de recuperação de Igarapés.                                                                                                    |
|                          | * Nº de Unidades habitacionais construídas no Interior                                                                                                    |
| TESTE INFRAESTRUTUR      | A SETORIAL (3299)                                                                                                    |
| Objetivo:                | CZXVXC8VBVB                                                                                                    |
| Órgãos Participantes:    | SEINFRA (25101),SUHAB (25202)                                                                                                    |
|                          | Trade information and all                                                                                                    |

Para emitir o **Relatório Programação por Município**, selecione ao Localizador, Todos, Estado ou Municípios e clique em "Emitir".

| Comigun  | ingunaçõese Cadastrose Prano Primainaa e Difetros Orçanentarios Antaré Curistitase                                                          |                             |             |             |              |             |             |             |             |             |                  |  |
|----------|----------------------------------------------------------------------------------------------------|-----------------------------|-------------|-------------|--------------|-------------|-------------|-------------|-------------|-------------|------------------|--|
| Plano Pl | no Pluranual > Relatórios > Programas de Governo PPA 2016-2019 Ano Base 2016 Fase Elaboração<br>PPA 2016-2019 Ano Base 2016 Fase Elaboração |                             |             |             |              |             |             |             |             |             |                  |  |
|          |                                                                                                    |                             |             | Programa    | ição por Mur | nicínio     |             |             |             |             |                  |  |
|          |                                                                                                    |                             |             | rrogram     | iyuo por mui | licipio     |             |             |             |             |                  |  |
|          |                                                                                                    |                             |             |             |              |             |             |             |             |             |                  |  |
| Loc      | calizador*                                                                                                    |                             |             |             |              |             |             |             |             |             |                  |  |
| ۲        | Todos 🔾 Estado 🔍 Município                                                                                                    | Selecion                    | e           |             |              | $\vee$      |             |             |             |             |                  |  |
|          |                                                                                                    |                             |             |             |              | _           |             |             |             |             |                  |  |
|          |                                                                                                    |                             |             | Emi         | tir Cancela  | r           |             |             |             |             |                  |  |
|          |                                                                                                    |                             |             |             |              |             |             |             |             |             |                  |  |
|          |                                                                                                    |                             |             |             |              |             |             |             |             |             |                  |  |
|          |                                                                                                    |                             |             |             |              |             |             |             |             |             |                  |  |
|          | GOVERNO DO ESTADO                                                                                                    | DO AMAZONAS                 |             |             |              |             |             |             |             |             |                  |  |
|          | PPA 2016-2019 FASE                                                                                                    | ELABORAÇÃO                  | ANO BASE: 2 | 015         |              |             |             |             |             |             |                  |  |
|          | Programação Física e I                                                                                                    | ·<br>Financeira por Mu      | nicípio     |             |              |             |             |             |             |             |                  |  |
|          |                                                                                                    |                             |             |             |              |             |             |             |             |             |                  |  |
|          | Município - Parião                                                                                                    | Unid Boon                   |             | 2016        |              | 2047        |             | 2019        | 2           | 010         |                  |  |
|          | Programa - Ação / Produto                                                                                                    | oniu. Resp.                 | Financeiro  | Meta Física | Financeiro   | Meta Física | Financeiro  | Meta Física | Financeiro  | Meta Física | Total Financeiro |  |
|          | Renjamin Constant / Renjão do Alto Salimãos                                                                                                 |                             |             |             |              |             |             |             |             |             |                  |  |
|          | 3293 2582 Exemplo - teste 3                                                                                                    |                             |             |             |              |             |             |             |             |             |                  |  |
|          | (Estrada construída, ampliada e/ou conservada - Km)                                                                                         |                             |             |             |              |             |             |             |             |             |                  |  |
|          | Estado / Estado                                                                                                    | 25101 - SEINFRA             | 1.000       | 0,00        | 80.150.000   | 0,00        | 124.722.235 | 0,00        | 104.329.612 | 0,00        | 309.202.847,00   |  |
|          | 3239 0008 Participação do Estado no Capital da COSA                                                                                         | AN                          |             |             |              |             |             |             |             |             |                  |  |
|          | (Recurso financeiro repassado - R\$)                                                                                                    |                             |             |             |              |             |             |             |             |             |                  |  |
|          |                                                                                                    | 25101 - SEINFRA             | 0           | 0,00        | 0            | 0,00        | 0           | 0,00        | 0           | 0,00        | 0,00             |  |
|          | 3299 1483 i este projeto intraestrutura setorial<br>(Teste)                                                                                 |                             |             |             |              |             |             |             |             |             |                  |  |
|          |                                                                                                    | 25101 - SEINFRA             | 1.000       | 2,00        | 1.000        | 2,00        | 1.000       | 2,00        | 1.000       | 2,00        | 4.000,00         |  |
|          | 3299 2587 Teste atividades infraestrurura setorial                                                                                          |                             |             |             |              |             |             |             |             |             |                  |  |
|          | (1636)                                                                                                    | 25101 - SEINFRA             | 400.000     | 0,00        | 400.000      | 0,00        | 400.000     | 0,00        | 400.000     | 0,00        | 1.600.000,00     |  |
|          | 3300 2589 Teste Sefaz Seinfra                                                                                                    |                             |             |             |              |             |             |             |             |             |                  |  |
|          | (Teste)                                                                                                    | 25101 - SEINFRA             | 1.000       | 20.00       | 1.000        | 20.00       | 1.000       | 20.00       | 1.000       | 20.00       | 4.000.00         |  |
|          | Iranduba / Região Metropolitana                                                                                                    |                             |             |             |              |             |             |             |             |             |                  |  |
|          | 3166 1083 Infraestrutura Urbana e Social nos Igarapés                                                                                       | de Manaus                   |             |             |              |             |             |             |             |             |                  |  |
|          | (Drenagem/saneamento realizado - m)                                                                                                    | 25101 - SEINFRA             | 6.425.000   | 1.985,00    | 9.167.000    | 1.583,00    | 11.497.010  | 1.583,00    | 13.033.536  | 1.724,00    | 40.122.546,00    |  |
|          | 3166 1084 Reassentamento, Urbanização e Saneament                                                                                           | to Básico do Entorno dos Ig | arapés      |             |              |             |             |             |             | -,          |                  |  |
|          | (Família reassentada - Un)                                                                                                    | 25404 CEINEDA               | 440.000     | 404.00      | 440.000      | 101.00      | 440.000     | 404.00      | 440.000     | 404.00      | 470 000 00       |  |
|          |                                                                                                    | 25101 - SEINFRA             | 000.011     | 00,00       | 119.000      | 00,101      | 000.911     | 101,00      | 119.000     | 101,00      | 476.000,00       |  |

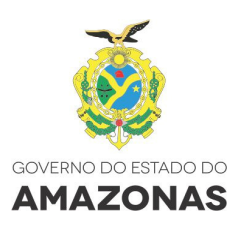

| no Plurianual > Relatóritos > Programas de Governo PPA 2016-2019 Ano Base 2016 Fase Elaboração                                                          |                        |            |                     |               |                     |            |                     |                  |             |                  |
|----------------------------------------------------------------------------------------------------|------------------------|------------|---------------------|---------------|---------------------|------------|---------------------|------------------|-------------|------------------|
|                                                                                                    |                        |            | Programação         | por Município | )                   |            |                     |                  |             |                  |
| Localizador'<br>O Todos ® Estado O Município                                                                                                    | Selecione              |            |                     | V             |                     |            |                     |                  |             |                  |
|                                                                                                    |                        |            | Emitir              | Cancelar      |                     |            |                     |                  |             |                  |
| GOVERNO DO ESTADO DO AMAZONAS         PPA 2016-2019       FASE: ELABORAÇÃO         ANO BASE: 2015         Programação Física e Financeira por Município |                        |            |                     |               |                     |            |                     |                  |             |                  |
| Municipio - Regiao<br>Programa - Ação / Produto                                                                                                    | Unid. Resp.            | Financeiro | 2016<br>Meta Física | Financeiro    | 2017<br>Meta Física | Financeiro | 2018<br>Meta Física | 20<br>Financeiro | Meta Física | Total Financeiro |
| Estado / Estado                                                                                                    |                        |            |                     |               |                     |            |                     |                  |             |                  |
| 3239 0008 Participação do Estado no Capital da COS.<br>(Recurso financeiro repassado - R\$)                                                             | AMA<br>25101 - SEINFRA | 0          | 0,00                | 0             | 0,00                | 0          | 0,00                | 0                | 0,00        | 0,00             |

25101 - SEINFRA

25101 - SEINFRA

3300 2589 Teste Sefaz Seinfra (Teste - -) 400.000

1.000

0,00

20,00

400.000

1.000

0,00

20,00

400.000

1.000

0,00 400.000

1.000

20,00

| Plano Plurianual > Relatórios > Programas de Governo |                                                                                                    | PPA 2016-2019 Ano Base 2015 Fase Elaboraçã |
|------------------------------------------------------|----------------------------------------------------------------------------------------------------|--------------------------------------------|
|                                                      | Programação por Municí                                                                                                    | pio                                        |
| Localizador                                          |                                                                                                    |                                            |
| O Todos O Estado 🖲 Município                         | Manaus 🗸                                                                                                    |                                            |
|                                                      | Careiro da Várzea ^<br>Coari<br>Codajás                                                                                                    |                                            |
| (°) Campo de preenchimento obrigatório.              | Eirunepé<br>Envira<br>Fonte Boa<br>Guajará<br>Humaltá<br>Ipbuna<br>Iranduba<br>Itacoatiara<br>Itapiranga<br>Japurá<br>Juruá<br>Juruá<br>Juruá<br>Lábrea<br>Manacapuru<br>Manauuiri |                                            |

1.600.000,00

4.000,00

0,00

20,00

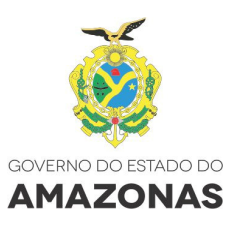

GOVERNO DO ESTADO DO AMAZONAS PPA 2016-2019 FASE: ELABORAÇÃO ANO BASE: 2015 Programação Física e Financeira por Município

| iunicipio - Regiao                                  | Unia. Resp.                     |            | 2016        |            | 2017        |            | 2018        | 20         | 019         |                  |
|-----------------------------------------------------|---------------------------------|------------|-------------|------------|-------------|------------|-------------|------------|-------------|------------------|
| rograma - Ação / Produto                            |                                 | Financeiro | Meta Física | Financeiro | Meta Física | Financeiro | Meta Física | Financeiro | Meta Física | Total Financeiro |
| lanaus / Região Metropolitana                       |                                 |            |             |            |             |            |             |            |             |                  |
| 166 1083 Infraestrutura Urbana e Social nos Igarapé | s de Manaus                     |            |             |            |             |            |             |            |             |                  |
| Drenagem/saneamento realizado - m)                  |                                 |            |             |            |             |            |             |            |             |                  |
|                                                     | 25101 - SEINFRA                 | 5.985.000  | 985,00      | 8.583.000  | 583,00      | 10.583.810 | 583,00      | 12.724.676 | 724,00      | 37.876.486,0     |
| 166 1084 Reassentamento, Urbanização e Saneame      | ento Básico do Entorno dos Iga  | irapés     |             |            |             |            |             |            |             |                  |
| Família reassentada - Un)                           |                                 |            |             |            |             |            |             |            |             |                  |
|                                                     | 25101 - SEINFRA                 | 109.000    | 100,00      | 109.000    | 100,00      | 109.000    | 100,00      | 109.000    | 100,00      | 436.000,0        |
| 166 1085 Sustentabilidade Social e Institucional    |                                 |            |             |            |             |            |             |            |             |                  |
| Família assistida - Un)                             |                                 |            |             |            |             |            |             |            |             |                  |
|                                                     | 25101 - SEINFRA                 | 0          | 0,00        | 0          | 0,00        | 0          | 0,00        | 0          | 0,00        | 0,0              |
| 166 1086 Melhoria Ambiental, Urbanística e Habitaci | onal de Manaus                  |            |             |            |             |            |             |            |             |                  |
| Drenagem/saneamento realizado - m)                  |                                 |            |             |            |             |            |             |            |             |                  |
|                                                     | 25101 - SEINFRA                 | 0          | 0,00        | 0          | 0,00        | 0          | 0,00        | 0          | 0,00        | 0,0              |
| 278 1256 Infraestrutura Urbana e Social nos Igarapé | s dos Municípios do Interior de | Amazonas   |             |            |             |            |             |            |             |                  |
| Drenagem/saneamento realizado - m)                  |                                 |            |             |            |             |            |             |            |             |                  |
|                                                     | 25101 - SEINFRA                 | 0          | 0,00        | 0          | 0,00        | 0          | 0,00        | 0          | 0,00        | 0,0              |

| Plano Plurianual > Relatórios > De Conferência                                     | PPA 2016-2019 Ano Base 2015 Fase Elaboração |
|------------------------------------------------------------------------------------|---------------------------------------------|
|                                                                                    | Relatórios de Conferência do PPA            |
| Imprimir                                                                           |                                             |
| Relatório:*                                                                        |                                             |
| Selecione v                                                                        |                                             |
| $m{0}$ Impressão em PDF $\hfill O$ Impressão em Word $\hfill O$ Impressão em Excel |                                             |
| (') Campo de preenchimento obrigatório.                                            |                                             |

# Para emissão de **Relatórios de Conferência**, selecione o relatório que deseja consultar.

| Plano Plurianual > Relatórios > De Conferência | PPA 2016-2019 Ano Base 2015 Fase Elaboração         |
|------------------------------------------------|-----------------------------------------------------|
|                                                | Relatórios de Conferência do PPA                    |
| Imprimir                                       |                                                     |
| Relatório: *                                   |                                                     |
| Selecione                                      |                                                     |
| Selecione                                      |                                                     |
| Detalhada por Fonte e Grupo de Despesa         |                                                     |
| Consolidada por Localizador do Gasto           |                                                     |
| Consolidada por Ação                           |                                                     |
| Custo do Programa x Custo Médio por Ação       | PRODAM - Processamento de Dados Amazonas S/A © 2010 |
| Limite Programado x Financeiro                 |                                                     |
| Meta Física das Ações x Meta da LDO            |                                                     |

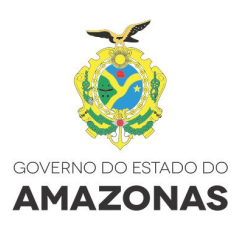

Para emitir o Relatório **Detalhada por Fonte e Grupo de Despesa**, escolha a forma de impressão (PDF, Word ou Excel), selecione o Órgão e a Unidade e clique em "Imprimir".

| Plano Plurianual > Relatórios > De Conferência                                                                       | PPA 2016-2019 Ano Base:2015 Fase:Elaboração |
|----------------------------------------------------------------------------------------------------|---------------------------------------------|
| Relatórios de Conferência do PPA                                                                                     |                                             |
| Imprimir                                                                                                    |                                             |
| Relatório:*                                                                                                    |                                             |
| Detalhada por Fonte e Grupo de Despesa 🗸                                                                             |                                             |
| 🖲 Impressão em PDF 💦 O Impressão em Word 💦 O Impressão em Excel                                                      |                                             |
| Órgão: *                                                                                                    |                                             |
| 25000 - Secretaria de Estado de Infraestrutura - SEINFRA 🔹 🔹                                                         |                                             |
| Unidade:                                                                                                    |                                             |
| 25101 - Secretaria de Estado de Infraestrutura - SEINFRA 🗸                                                           |                                             |
| (') Campo de preenchimento obrigatório.                                                                              |                                             |
|                                                                                                    |                                             |
| Governo do Estado do Amazonas                                                                                        | 31/08/15 09:06                              |
| Secretaria de Estado de Planejamento, Desenvolvimento, Ciência, Tecnologia e Inovação – SEPLANCTI                    | Páq.1 de 5                                  |
| Sistema de Planejamento, Orçamento e Gestão do Estado do Amazonas – SPLAM<br>Plano Plurianual 2016-2019 (Elaboração) | <b>3</b>                                    |
| Proposta Quantitativa - Detalhada por Fonte de Recurso e Grupo de Despesa                                            |                                             |

| Órgão / Unidade / Pr | ograma / Ação (Produto - Unidade) / Localizador / Custo Médio    | Meta                                                                                                  | 2016               | 2017              | 2018          | 2019          | Total <sup>1</sup> |  |  |  |  |
|----------------------|------------------------------------------------------------------|----------------------------------------------------------------------------------------------------|--------------------|-------------------|---------------|---------------|--------------------|--|--|--|--|
| 25000 SEINFRA        | 25101 Secretaria de Estado de Infraestrutura (SEINFRA)           |                                                                                                    |                    |                   |               |               |                    |  |  |  |  |
|                      | PM 3166 PROGRAMA SOCIAL E AMBIENTAL DOS IGARAPÉS DE MANAUS       |                                                                                                    |                    |                   |               |               |                    |  |  |  |  |
|                      | AC 1083 Infraestrutura Urbana e Social nos Igarapés de Manau     | AC 1083 Infraestrutura Urbana e Social nos Igarapés de Manaus (Drenagem/saneamento realizado - Metro) |                    |                   |               |               |                    |  |  |  |  |
|                      | LC 0011 Região Metropolitana - Manaus                            | FIS                                                                                                   | 985,00             | 583,00            | 583,00        | 724,00        | 2.875,00           |  |  |  |  |
|                      | FR 130 GD 4 Investimentos                                        | FIN                                                                                                   | 5.985.000,00       | 8.583.000,00      | 10.583.810,00 | 12.724.676,00 | 37.876.486,00      |  |  |  |  |
|                      |                                                                  | CM                                                                                                    | 6.076,14           | 14.722,13         | 18.154,05     | 17.575,52     | 13.174,43          |  |  |  |  |
|                      | LC 0011 Região Metropolitana - Iranduba                          | FIS                                                                                                   | 1.000,00           | 1.000,00          | 1.000,00      | 1.000,00      | 4.000,00           |  |  |  |  |
|                      | FR 100 GD 1 Pessoal e Encargos Sociais                           | FIN                                                                                                   | 440.000,00         | 584.000,00        | 913.200,00    | 308.860,00    | 2.246.060,00       |  |  |  |  |
|                      |                                                                  | CM                                                                                                    | 440,00             | 584,00            | 913,20        | 308,86        | 561,52             |  |  |  |  |
|                      | AP 1084 Reassentamento, Urbanização e Saneamento Básico          | do Entorno dos Igara                                                                                  | pés (Família reass | entada - Unidade) |               |               |                    |  |  |  |  |
|                      | LC 0011 Região Metropolitana - Manaus                            | FIS                                                                                                   | 100,00             | 100,00            | 100,00        | 100,00        | 400,00             |  |  |  |  |
|                      | FR 100 GD 3 Outras Despesas Correntes                            | FIN                                                                                                   | 100.000,00         | 100.000,00        | 100.000,00    | 100.000,00    | 400.000,00         |  |  |  |  |
|                      | FR 100 GD 4 Investimentos                                        | FIN                                                                                                   | 9.000,00           | 9.000,00          | 9.000,00      | 9.000,00      | 36.000,00          |  |  |  |  |
|                      |                                                                  | СМ                                                                                                    | 1.090,00           | 1.090,00          | 1.090,00      | 1.090,00      | 1.090,00           |  |  |  |  |
|                      | LC 0011 Região Metropolitana - Iranduba                          | FIS                                                                                                   | 1,00               | 1,00              | 1,00          | 1,00          | 4,00               |  |  |  |  |
|                      | FR 100 GD 4 Investimentos                                        | FIN                                                                                                   | 10.000,00          | 10.000,00         | 10.000,00     | 10.000,00     | 40.000,00          |  |  |  |  |
|                      |                                                                  | CM                                                                                                    | 10.000,00          | 10.000,00         | 10.000,00     | 10.000,00     | 10.000,00          |  |  |  |  |
|                      | AP 1085 Sustentabilidade Social e Institucional (Família assisti | ida - Unidade)                                                                                        |                    |                   |               |               |                    |  |  |  |  |
|                      | LC 0011 Região Metropolitana - Manaus                            | FIS                                                                                                   | 0,00               | 0,00              | 0,00          | 0,00          | 0,00               |  |  |  |  |
|                      |                                                                  | CM                                                                                                    | 0,00               | 0,00              | 0,00          | 0,00          | 0,00               |  |  |  |  |
|                      | LC 0011 Região Metropolitana - Itacoatiara                       | FIS                                                                                                   | 15,00              | 15,00             | 15,00         | 15,00         | 60,00              |  |  |  |  |
|                      | FR 100 GD 5 Inversões Financeiras                                | FIN                                                                                                   | 10.000,00          | 10.000,00         | 10.000,00     | 10.000,00     | 40.000,00          |  |  |  |  |
|                      |                                                                  | СМ                                                                                                    | 666,67             | 666,67            | 666,67        | 666,67        | 666,67             |  |  |  |  |
|                      | AP 1086 Melhoria Ambiental, Urbanística e Habitacional de Ma     | naus (Drenagem/san                                                                                    | eamento realizado  | - Metro)          |               |               |                    |  |  |  |  |
|                      | LC 0011 Região Metropolitana - Manaus                            | FIS                                                                                                   | 0,00               | 0,00              | 0,00          | 0,00          | 0,00               |  |  |  |  |
|                      |                                                                  | CM                                                                                                    | 0,00               | 0,00              | 0,00          | 0,00          | 0,00               |  |  |  |  |
|                      | LC 0011 Região Metropolitana - Itacoatiara                       | FIS                                                                                                   | 1.000,00           | 1.000,00          | 1.000,00      | 1.000,00      | 4.000,00           |  |  |  |  |
|                      | FR 100 GD 5 Inversões Financeiras                                | FIN                                                                                                   | 10.000,00          | 10.000,00         | 10.000,00     | 10.000,00     | 40.000,00          |  |  |  |  |
|                      |                                                                  | CM                                                                                                    | 10,00              | 10,00             | 10,00         | 10,00         | 10,00              |  |  |  |  |
|                      |                                                                  |                                                                                                    |                    |                   |               |               |                    |  |  |  |  |

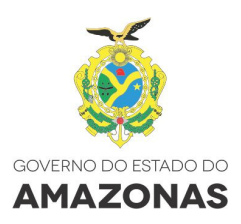

Para emitir o Relatório **Consolidada por Localizador de Gasto**, escolha a forma de impressão (PDF, Word ou Excell), selecione o Órgão e a Unidade e clique em "**Imprimir**".

| lano Plurianual > Relatórios > D | e Conferência                                                                                         |                                |                            |                    | F             | PA 2016-2019 Ano Base | 2015 Fase:Elaboraçã    |
|----------------------------------|----------------------------------------------------------------------------------------------------|--------------------------------|----------------------------|--------------------|---------------|-----------------------|------------------------|
|                                  | Relatório                                                                                             | os de Conferência do PP        | A                          |                    |               |                       |                        |
| Imprimir                         |                                                                                                    |                                |                            |                    |               |                       |                        |
| Relatório: *                     |                                                                                                    |                                |                            |                    |               |                       |                        |
| Consolidada por Localizad        | or do Gasto 🗸                                                                                         |                                |                            |                    |               |                       |                        |
| Impressão em PDF                 | Impressão em Word O Impressão em Excel                                                                |                                |                            |                    |               |                       |                        |
| Órgão: *                         |                                                                                                    |                                |                            |                    |               |                       |                        |
| 25000 - Secretaria de Est        | ado de Infraestrutura - SEINFRA v                                                                     |                                |                            |                    |               |                       |                        |
| Unidade:                         |                                                                                                    |                                |                            |                    |               |                       |                        |
| 25101 - Secretaria de Est        | ado de Infraestrutura - SEINFRA 🗸 🗸                                                                   |                                |                            |                    |               |                       |                        |
| (*) Campo de preenchimento o     | sbrigatório.                                                                                          |                                |                            |                    |               |                       |                        |
|                                  |                                                                                                    |                                |                            |                    |               |                       |                        |
|                                  |                                                                                                    |                                |                            |                    |               |                       |                        |
|                                  | do Estado do Amazonas                                                                                 |                                |                            |                    |               | 3                     | 1/08/15 09:0           |
| Kecretaria                       | u de Estado de Planejamento, Desenvolvimento, Ciência, Tecn                                           | nologia e Inovação -           | SEPLANCTI                  |                    |               |                       | Dág 1 da               |
| Sistema d                        | e Planejamento, Orçamento e Gestão do Estado do Amazona                                               | is – SPLAM                     |                            |                    |               |                       | ray. Tue               |
| Mano Plur Plano Plur             | rianual 2016-2019 (Elaboração)                                                                        |                                |                            |                    |               |                       |                        |
|                                  | Proposta Quantitativ                                                                                  | va - Consolidada               | opor Localiza              | dor                |               |                       |                        |
| Órgão / Unidade / Progra         | ama / Ação (Produto - Unidade) / Localizador / Custo Médio                                            | Meta                           | 2016                       | 2017               | 2018          | 2019                  | Tota                   |
| 25000 SEINFRA 251                | 101 Secretaria de Estado de Infraestrutura (SEINFRA)                                                  |                                |                            |                    |               |                       |                        |
|                                  | PM 3166 PROGRAMA SOCIAL E AMBIENTAL DOS IGARAPÉS DE MAI                                               | NAUS                           |                            |                    |               |                       |                        |
|                                  | AC 1083 Infraestrutura Urbana e Social nos Igarapés de Manaus (I                                      | Drenagem/saneamento r          | realizado - Metro)         |                    |               |                       |                        |
|                                  | LC 0011 Região Metropolitana - Iranduba                                                               | FIS                            | 1.000,00                   | 1.000,00           | 1.000,00      | 1.000,00              | 4.000,0<br>2 246 060 0 |
|                                  |                                                                                                    | СМ                             | 440,00                     | 584,00             | 913,20        | 308,86                | 561,                   |
|                                  | LC 0011 Região Metropolitana - Manaus                                                                 | FIS                            | 985.00                     | 583.00             | 583.00        | 724.00                | 2.875.                 |
|                                  | · · · · · ·                                                                                           | FIN                            | 5.985.000,00               | 8.583.000,00       | 10.583.810,00 | 12.724.676,00         | 37.876.486,            |
|                                  |                                                                                                    | СМ                             | 6.076,14                   | 14.722,13          | 18.154,05     | 17.575,52             | 13.174,4               |
|                                  |                                                                                                    |                                |                            |                    |               |                       |                        |
|                                  | AP 1064 Reassentamento, Orbanização e Saneamento Básico do<br>LC 0011 Região Metropolitana - Iranduba | Entorno dos Igarapes (F<br>FIS | amilia reassentada<br>1.00 | - Unidade)<br>1.00 | 1.00          | 1.00                  | 4.                     |
|                                  |                                                                                                    | FIN                            | 10.000,00                  | 10.000,00          | 10.000,00     | 10.000,00             | 40.000,0               |
|                                  |                                                                                                    | СМ                             | 10.000,00                  | 10.000,00          | 10.000,00     | 10.000,00             | 10.000,0               |
|                                  | LC 0011 Região Metropolitana - Manaus                                                                 | FIS                            | 100,00                     | 100,00             | 100,00        | 100,00                | 400,                   |
|                                  |                                                                                                    | FIN                            | 109.000,00                 | 109.000,00         | 109.000,00    | 109.000,00            | 436.000,0              |
|                                  |                                                                                                    | СМ                             | 1.090,00                   | 1.090,00           | 1.090,00      | 1.090,00              | 1.090,0                |
|                                  | AP 1085 Sustentabilidade Social e Institucional (Família assistida                                    | - Unidade)                     |                            |                    |               |                       |                        |
|                                  | LC 0011 Região Metropolitana - Itacoatiara                                                            | FIS                            | 15,00                      | 15,00              | 15,00         | 15,00                 | 60,0                   |
|                                  |                                                                                                    | FIN                            | 10.000,00                  | 10.000,00          | 10.000,00     | 10.000,00             | 40.000,0               |
|                                  |                                                                                                    | СМ                             | 666,67                     | 666,67             | 666,67        | 666,67                | 666,                   |
|                                  | LC 0011 Região Metropolitana - Manaus                                                                 | FIS                            | 0,00                       | 0,00               | 0,00          | 0,00                  | 0,                     |
|                                  |                                                                                                    | FIN                            | 0,00                       | 0,00               | 0,00          | 0,00                  | 0,0                    |
|                                  |                                                                                                    | CM                             | <b>U,00</b>                | 0,00               | 0,00          | 0,00                  | 0,0                    |
|                                  | AP 1086 Melhoria Ambiental, Urbanística e Habitacional de Manau                                       | us (Drenagem/saneamen          | to realizado - Metro       | )                  |               |                       |                        |
|                                  | LC 0011 Região Metropolitana - Itacoatiara                                                            | FIS                            | 1.000,00                   | 1.000,00           | 1.000,00      | 1.000,00              | 4.000,                 |
|                                  |                                                                                                    | FIN                            | 10.000,00                  | 10.000,00          | 10.000,00     | 10.000,00             | 40.000,                |
|                                  |                                                                                                    | СМ                             | 10,00                      | 10,00              | 10,00         | 10,00                 | 10,0                   |
|                                  | LC 0011 Região Metropolitana - Manaus                                                                 | FIS                            | 0.00                       | 0.00               | 0.00          | 0.00                  | 0.                     |

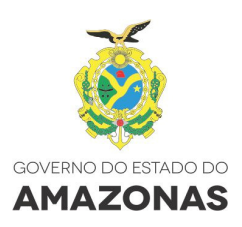

Para emitir o Relatório **Consolidada por Ação**, escolha a forma de impressão ( PDF, Word ou Excel), selecione o Órgão e a Unidade e clique em "**Imprimir**".

| Plano Plurianual > Relatórios > De Conferência               | PPA 2016-2019 Ano Base 2015 Fase Elaboração |
|--------------------------------------------------------------|---------------------------------------------|
|                                                              | Relatórios de Conferência do PPA            |
| Imprimir                                                     |                                             |
| Relatório: *                                                 |                                             |
| Consolidada por Ação 🗸 🗸                                     |                                             |
| Impressão em PDF ○ Impressão em Word ○ Impressão em Excel    |                                             |
| Órgão: *                                                     |                                             |
| 25000 - Secretaria de Estado de Infraestrutura - SEINFRA 🔹 🗸 |                                             |
| Unidade:                                                     |                                             |
| 25101 - Secretaria de Estado de Infraestrutura - SEINFRA 🗸 🗸 |                                             |
| (*) Campo de preenchimento obrigatório.                      |                                             |

 Governo do Estado do Amazonas
 31/08/15 09:12

 Secretaria de Estado de Planejamento, Desenvolvimento, Ciência, Tecnologia e Inovação – SEPLANCTI
 Pág. 1 de 6

 Sistema de Planejamento, Orçamento e Gestão do Estado do Amazonas – SPLAM
 Plano Plurianual 2016-2019 (Elaboração)

#### Proposta Quantitativa - Consolidada por Ação

| Órgão / Unidade / Programa / Ação (Produto - Unidade) |                                                                             | Meta            | 2016                  | 2017                    | 2018                      | 2019          | Total *       |
|-------------------------------------------------------|-----------------------------------------------------------------------------|-----------------|-----------------------|-------------------------|---------------------------|---------------|---------------|
| 25000 SEINFRA                                         | 25101 Secretaria de Estado de Infraestrutura (SEINFRA)                      |                 |                       |                         |                           |               |               |
|                                                       | PM 3166 PROGRAMA SOCIAL E AMBIENTAL DOS IGARAPÉS DE MANAUS                  | FIN             | 6.564.000,00          | 9.306.000,00            | 11.636.010,00             | 13.172.536,00 | 40.678.546,00 |
|                                                       | AC 1083 Infraestrutura Urbana e Social nos Igarapés de Manaus (Drenagen     | n/saneamento    | realizado - Metro)    |                         |                           |               |               |
|                                                       |                                                                             | FIS             | 1.985,00              | 1.583,00                | 1.583,00                  | 1.724,00      | 6.875,00      |
|                                                       |                                                                             | FIN             | 6.425.000,00          | 9.167.000,00            | 11.497.010,00             | 13.033.536,00 | 40.122.546,00 |
|                                                       |                                                                             | CM              | 3.236,78              | 5.790,90                | 7.262,80                  | 7.560,06      | 5.836,01      |
|                                                       | AP 1084 Reassentamento, Urbanização e Saneamento Básico do Entorno o        | dos Igarapés (i | Família reassentada   | - Unidade)              |                           |               |               |
|                                                       |                                                                             | FIS             | 101,00                | 101,00                  | 101,00                    | 101,00        | 404,00        |
|                                                       |                                                                             | FIN             | 119.000,00            | 119.000,00              | 119.000,00                | 119.000,00    | 476.000,00    |
|                                                       |                                                                             | CM              | 1.178,22              | 1.178,22                | 1.178,22                  | 1.178,22      | 1.178,22      |
|                                                       | AP 1085 Sustentabilidade Social e Institucional (Família assistida - Unidad | e)              |                       |                         |                           |               |               |
|                                                       |                                                                             | FIS             | 15,00                 | 15,00                   | 15,00                     | 15,00         | 60,00         |
|                                                       |                                                                             | FIN             | 10.000,00             | 10.000,00               | 10.000,00                 | 10.000,00     | 40.000,00     |
|                                                       |                                                                             | CM              | 666,67                | 666,67                  | 666,67                    | 666,67        | 666,67        |
|                                                       | AP 1086 Melhoria Ambiental, Urbanística e Habitacional de Manaus (Drena     | gem/saneamer    | nto realizado - Metro | <b>)</b>                |                           |               |               |
|                                                       |                                                                             | FIS             | 1.000,00              | 1.000,00                | 1.000,00                  | 1.000,00      | 4.000,00      |
|                                                       |                                                                             | FIN             | 10.000,00             | 10.000,00               | 10.000,00                 | 10.000,00     | 40.000,00     |
|                                                       |                                                                             | CM              | 10,00                 | 10,00                   | 10,00                     | 10,00         | 10,00         |
|                                                       | PS 3198 HABITAÇÃO                                                           | FIN             | 0,00                  | 0.00                    | 0.00                      | 0.00          | 0.00          |
|                                                       | AP 1102 Disponibilização de Casas Populares para a População de Baixa F     | Renda na Canit  | al e Interior do Esta | ,<br>ado (Obra habitaci | ,<br>ional realizada - Ur | vidade)       |               |
|                                                       |                                                                             | FIS             | 0.00                  | 0.00                    | 0.00                      | 0.00          | 0.00          |
|                                                       |                                                                             | FIN             | 0,00                  | 0.00                    | 0,00                      | 0,00          | 0,00          |
|                                                       |                                                                             | CM              | 0,00                  | 0,00                    | 0,00                      | 0,00          | 0.00          |
|                                                       |                                                                             |                 | -,                    | 0,00                    | 0,00                      | 0,00          | 0,00          |

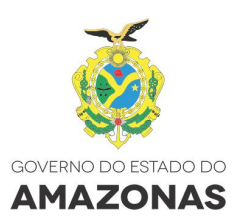

Para emitir o Relatório **Custo do Programa X Custo Médio por Ação**, escolha a forma de impressão (PDF, Word ou Excell), selecione o Tipo do Programa, escolha o Programa e clique em "**Imprimir**".

| Plano Plurianual > Relatórios > De Conferência                                                               | PPA 2016-2019 Ano Base 2015 Fase Elaboração |
|----------------------------------------------------------------------------------------------------|---------------------------------------------|
| Relatórios de Conferência do PPA                                                                             |                                             |
| Imprimir                                                                                                    |                                             |
| Angenne                                                                                                    |                                             |
| Relatório:*                                                                                                  |                                             |
| Custo do Programa X Custo Medio por Ação °                                                                   |                                             |
| Impressão em PDF O Impressão em Word O Impressão em Excel                                                    |                                             |
| Tipo do Programa:                                                                                            |                                             |
| Finalistico ~                                                                                                |                                             |
| Programa:                                                                                                    |                                             |
| Selecione                                                                                                    |                                             |
| Selecione                                                                                                    | ^ ·                                         |
| 2003 - AMAZONAS IDDÍGENA<br>3006 - AMAZONAS IDDÍGENA                                                         |                                             |
| H 3127 - REGULARIZAÇÃO FUNDIÁRIA                                                                             | Î î                                         |
| 3135 - PROJETO DE DESENVOLVIMENTO REGIONAL DO ESTADO DO AMAZONAS                                             |                                             |
| VT 3168 - CAPACITAÇÃO DO SERVIDOR PÚBLICO                                                                    |                                             |
| 3172 - AMAZONAS EMPREENDEDOR                                                                                 |                                             |
| 3198 - HABLIAÇÃO<br>3298 - ADBLIAÇÃO<br>3294 - DESENVOLVIMENTO DA REGIÃO METROPOLITANA DE MANAUS (RMM)       |                                             |
| 2227 - GESTÃO DOS RECURSOS MINERAIS, ÓLEO E GÁS, DA GEODIVERSIDADE E DOS RECURSOS HÍDRICOS                   |                                             |
| 3235 - AMAZONAS SOCIAL                                                                                       | 010                                         |
| 3239 - AMAZURAS 2020<br>3249 - ELIMINAÇÃO DA HANSENÍASE E TRATAMENTO DAS DOENCAS DERMATOLÓGICAS E DST/HIV    |                                             |
| 3243 - ASSISTÊNCIA A PACIENTES DE TOTATORES DE DOENÇAS TROPICAIS E INFECCIOSAS                               |                                             |
| 3244 - FOMENTO E APOIO A INICIATIVAS DE PESQUISAS CIENTÍFICAS, TECNOLÓGICAS E INOVAÇÃO NO ESTADO DO AMAZONAS |                                             |
| 3246 - EDUCAÇÃO SUPERIOR<br>3247 - DROMOÇÃO DOS DIDETTOS HUMANOS                                             |                                             |
| 3249 - EDUCAÇÃO PROFISSIONAL E TECNOLÓGICA                                                                   |                                             |
| 3256 - HEMOTERAPIA E HEMATOLOGIA                                                                             | <u> </u>                                    |

| Courses do Estado do Aurorano                                                     |                           |          |              |              |               |               | 24/00/45 00-44 |  |  |
|-----------------------------------------------------------------------------------|---------------------------|----------|--------------|--------------|---------------|---------------|----------------|--|--|
| Governo do Estado do Amazonas                                                     |                           | ~ ~      |              |              |               |               | 31/08/15 09:14 |  |  |
| Secretaria de Estado de Planejamento, Desenvolvimento, Ciêr                       | icia, l'ecnologia e Inova | ação – S | EPLANCTI     |              |               |               | Pág. 1 de 2    |  |  |
| Sistema de Planejamento, Urçamento e Gestao do Estado do Amazonas – SPLAM         |                           |          |              |              |               |               |                |  |  |
| Plano Plunanual 2016-2019 (Elaboração)                                            |                           |          |              |              |               |               |                |  |  |
| Proposta Quantitativ                                                              | /a - Custo do Prog        | irama x  | Custo Médi   | io da Ação   |               |               |                |  |  |
| Programa (Tipo) / Ação / Produto (Unidade de Medida)                              | TP ES PR SP CM/UN         | ID MET   | 2016         | 2017         | 2018          | 2019          | TOTAL *        |  |  |
| PM 3166 PROGRAMA SOCIAL E AMBIENTAL DOS IGARAPÉS DE MANAUS (Finalistic            | co)                       | FIN      | 6.564.000,00 | 9.306.000,00 | 11.636.010,00 | 13.172.536,00 | 40.678.546,00  |  |  |
| AC 1083 Infraestrutura Urbana e Social nos Igarapés de Manaus                     | PJFSNS                    |          |              |              |               |               |                |  |  |
| PD Drenagem/saneamento realizado (Metro)                                          |                           |          |              |              |               |               |                |  |  |
|                                                                                   | 25101 SEINFRA             | FIN      | 6.425.000,00 | 9.167.000,00 | 11.497.010,00 | 13.033.536,00 | 40.122.546,00  |  |  |
|                                                                                   |                           | FIS      | 1.985,00     | 1.583,00     | 1.583,00      | 1.724,00      | 6.875,00       |  |  |
|                                                                                   |                           | CM       | 3.236,78     | 5.790,90     | 7.262,80      | 7.560,06      | 5.836,01       |  |  |
|                                                                                   | Custo da Aç               | io: FIN  | 6.425.000,00 | 9.167.000,00 | 11.497.010,00 | 13.033.536,00 | 40.122.546,00  |  |  |
|                                                                                   |                           | FIS      | 1.985,00     | 1.583,00     | 1.583,00      | 1.724,00      | 6.875,00       |  |  |
|                                                                                   |                           | CM       | 3.236,78     | 5.790,90     | 7.262,80      | 7.560,06      | 5.836,01       |  |  |
| AP 1084 Reassentamento, Urbanização e Saneamento Básico do Entorno dos            | PJF SSS                   |          |              |              |               |               |                |  |  |
| PD Família reassentada (Unidade)                                                  |                           |          |              |              |               |               |                |  |  |
|                                                                                   | 25101 SEINFRA             | FIN      | 119.000,00   | 119.000,00   | 119.000,00    | 119.000,00    | 476.000,00     |  |  |
|                                                                                   |                           | FIS      | 101,00       | 101,00       | 101,00        | 101,00        | 404,00         |  |  |
|                                                                                   |                           | CM       | 1.178,22     | 1.178,22     | 1.178,22      | 1.178,22      | 1.178,22       |  |  |
|                                                                                   | Custo da Aç               | io: FIN  | 119.000,00   | 119.000,00   | 119.000,00    | 119.000,00    | 476.000,00     |  |  |
|                                                                                   |                           | FIS      | 101,00       | 101,00       | 101,00        | 101,00        | 404,00         |  |  |
|                                                                                   |                           | CM       | 1.178,22     | 1.178,22     | 1.178,22      | 1.178,22      | 1.178,22       |  |  |
| AP 1085 Sustentabilidade Social e Institucional<br>PD Família assistida (Unidade) | PJFNSS                    |          |              |              |               |               |                |  |  |
|                                                                                   | 25101 SEINFRA             | FIN      | 10.000,00    | 10.000,00    | 10.000,00     | 10.000,00     | 40.000,00      |  |  |
|                                                                                   |                           | FIS      | 15,00        | 15,00        | 15,00         | 15,00         | 60,00          |  |  |
|                                                                                   |                           | CM       | 666,67       | 666,67       | 666,67        | 666,67        | 666,67         |  |  |
|                                                                                   | Custo da Aç               | io : FIN | 10.000,00    | 10.000,00    | 10.000,00     | 10.000,00     | 40.000,00      |  |  |
|                                                                                   |                           | FIS      | 15,00        | 15,00        | 15,00         | 15,00         | 60,00          |  |  |
|                                                                                   |                           | CM       | 666,67       | 666,67       | 666,67        | 666,67        | 666,67         |  |  |

PJFSSS

AP 1086 Melhoria Ambiental, Urbanística e Habitacional de Manaus

31

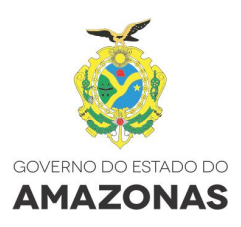

Para emitir o Relatório **Limite Programado X Financeiro**, escolha a forma de impressão (PDF, Word ou Excel), selecione o Órgão e clique em "**Imprimir**".

| ano Plurianual > Relatórios > De Conferência             |                   |                      |                    |              | PPA 2016-2019 | Ano Base:2015 Fase:Elaboração |
|----------------------------------------------------------|-------------------|----------------------|--------------------|--------------|---------------|-------------------------------|
|                                                          |                   | Relatórios de        | Conferência do PPA |              |               |                               |
| mprimir                                                  |                   |                      |                    |              |               |                               |
| Relatório: *                                             |                   |                      |                    |              |               |                               |
| Limite Programado x Financeiro                           |                   | v                    |                    |              |               |                               |
| Impressão em DDE     Impressão em Word     Impre         | scžo om Evcel     |                      |                    |              |               |                               |
| óminessad en r bri o impressad en mora o impre           | STAD CITI ENCEL   |                      |                    |              |               |                               |
| 25000 - Secretaria de Estado de Infraestrutura - SEINERI | 1                 | v                    |                    |              |               |                               |
|                                                          | 1                 |                      |                    |              |               |                               |
| (*) Campo de preenchimento obrigatorio.                  |                   |                      |                    |              |               |                               |
| Plano Plurianual 2016-2019 (Elabo                        | oração)<br>Propos | sta Quantitativa - I | Limite Programado  | x Financeiro | Valores       | s expressos em R\$ 1.         |
| Unidade / Fonte Recurso / Grupo Despesa                  |                   | 2016                 | 2017               | 2018         | 2019          | Total                         |
| 25404 Socrotaria do Estado do Infraostrutura             |                   |                      |                    |              |               |                               |
| 100 Recursos Ordinários                                  |                   |                      |                    |              |               |                               |
| Pessoal e Encargos Sociais                               |                   |                      |                    |              |               |                               |
| r obodi o Endigos osolais                                | Limito            | 20.060.000           | 22 412 450         | 24 022 072   | 25 724 727    | 122 040 250                   |
|                                                          | Financeiro        | 30.009.000           | 52.412.400         | 013 200      | 30.134.121    | 2 2/6 060                     |
|                                                          | Diference         | 20.000               | 31 929 /60         | 313.200      | 25 425 967    | 120 903 100                   |
| Outras Despesas Correntes                                | Direrenya         | 30.423.000           | 31.020.430         | 33.113.013   | 33.423.001    | 130.003.130                   |
|                                                          | Limite            | 44 202 000           | 11.001.000         | 40 550 600   | 10 107 664    | 40 400 044                    |

| Outras Despesas Correi | lico                   |            |             |              |              |              |  |
|------------------------|------------------------|------------|-------------|--------------|--------------|--------------|--|
|                        | Limite                 | 11.392.000 | 11.961.600  | 12.559.680   | 13.187.664   | 49.100.944   |  |
|                        | Financeiro             | 100.000    | 100.000     | 100.000      | 100.000      | 400.000      |  |
|                        | Diferença              | 11.292.000 | 11.861.600  | 12.459.680   | 13.087.664   | 48.700.944   |  |
| Investimentos          |                        |            |             |              |              |              |  |
|                        | Limite                 | 10.000     | 10.500      | 11.025       | 11.576       | 43.101       |  |
|                        | Financeiro             | 20.000     | 80.169.000  | 124.741.235  | 104.348.612  | 309.278.847  |  |
|                        | Diferença              | -10.000    | -80.158.500 | -124.730.210 | -104.337.036 | -309.235.746 |  |
| Inversões Financeiras  |                        |            |             |              |              |              |  |
|                        | Limite                 | 0          | 0           | 0            | 0            | 0            |  |
|                        | Financeiro             | 21.000     | 21.000      | 21.000       | 21.000       | 84.000       |  |
|                        | Diferença              | -21.000    | -21.000     | -21.000      | -21.000      | -84.000      |  |
|                        | Total Fonte Limite     | 42.271.000 | 44.384.550  | 46.603.778   | 48.933.967   | 182.193.295  |  |
|                        | Total Fonte Financeiro | 581.000    | 80.874.000  | 125.775.435  | 104.778.472  | 312.008.907  |  |
|                        | Total Fonte Diferença  | 41.690.000 | -36.489.450 | -79.171.657  | -55.844.505  | -129.815.612 |  |

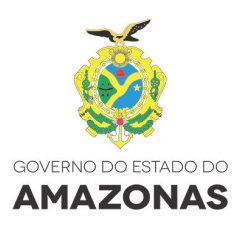

Para emitir o Relatório Meta Física das Ações X Meta da LDO, escolha a forma de impressão (PDF, Word ou Excel), selecione a Área Temática e clique em "Imprimir".

| Plano Plurianual > Relatórios > De Conferência              |   | PPA 2016-2019 Ano Base 2015 Fase Elaboração |
|-------------------------------------------------------------|---|---------------------------------------------|
|                                                             |   | Relatórios de Conferência do PPA            |
|                                                             |   |                                             |
| Imprimir                                                    |   |                                             |
|                                                             |   |                                             |
| Relatório: "                                                |   |                                             |
| Meta Física das Ações x Meta da LDO                         | Ŷ |                                             |
| 🖲 Impressão em PDF 🔷 Impressão em Word 🔷 Impressão em Excel |   |                                             |
|                                                             |   |                                             |
| Área Temática:                                              |   |                                             |
| Selecione                                                   | * |                                             |
| Selecione                                                   |   |                                             |
| Saúde                                                       |   |                                             |
| Educação                                                    |   |                                             |
| Seguranca Pública e Justica                                 |   |                                             |
| Social                                                      |   |                                             |
| Infraestrutura                                              |   |                                             |
| Econômica                                                   |   |                                             |
| Planejamento e Gestão                                       |   |                                             |
| Legislativa, Controle Externo e Judiciário                  |   |                                             |
|                                                             | _ |                                             |

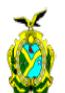

|           | Governo do Estado do Amazonas<br>Secretaria de Estado de Planejamento, Desenvolvimento, Ciência, Tecnologia e Inovação – SEPLANCTI<br>Sistema de Planejamento, Orçamento e Gestão do Estado do Amazonas – SPLAM<br>null |                                             |            |           |  |
|-----------|----------------------------------------------------------------------------------------------------|---------------------------------------------|------------|-----------|--|
| ٧         |                                                                                                    |                                             |            |           |  |
| Ť         | null                                                                                                    |                                             |            |           |  |
| ÁREA TE   | MÁTICA / PROGRAMA / AÇÃO                                                                                                    | UNIDADE / LOCALIZADOR                       |            | META 2016 |  |
| Infraestr | utura                                                                                                    |                                             |            |           |  |
| 3         | 166 PROGRAMA SOCIAL E AMBIENTAL DOS IGARAPÉS DE MANAUS                                                                                                    |                                             |            |           |  |
|           | 1083 (AP) Infraestrutura Urbana e Social nos Igarapés de Manaus (Drenagem/saneamento rea                                                                                                    | alizado - m) (SP = N)                       |            |           |  |
|           |                                                                                                    | 25101 SEINFRA / Região Metropolitana Manaus |            | 100,00    |  |
|           |                                                                                                    | 25101 SEINFRA / Região Metropolitana Manaus |            | 100,00    |  |
|           |                                                                                                    | Tot                                         | al da Ação | 200,00    |  |
|           |                                                                                                    | Me                                          | ata da LDO | 2.600,00  |  |
|           |                                                                                                    | h                                           | Diferença  | -2.400,00 |  |
|           | 1084 (AP) Reassentamento, Urbanização e Saneamento Básico do Entorno dos Igarapés (Far                                                                                                    | milia reassentada - Un) (SP = S)            |            |           |  |
|           |                                                                                                    | 25101 SEINFRA / Região Metropolitana Manaus |            | 20,00     |  |
|           |                                                                                                    | 25101 SEINFRA / Região Metropolitana Manaus |            | 20,00     |  |
|           |                                                                                                    | 25701 FEH / Região Metropolitana Manaus     |            | 480,00    |  |
|           |                                                                                                    | 25701 FEH / Região Metropolitana Manaus     |            | 480,00    |  |
|           |                                                                                                    | Tot                                         | al da Ação | 1.000,00  |  |
|           |                                                                                                    | Me                                          | eta da LDO | 500,00    |  |
|           |                                                                                                    |                                             | Diferença  | 500,00    |  |